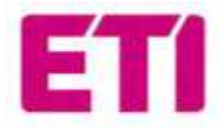

Instruction index:

1.ETI\_EV\_PLUS\_Manual de instalare si operare
2.ETI\_EV\_PLUS\_Power-Management
3.ETI\_EV\_STD\_Instruction\_Manual
4.ETI\_EV\_PLUS\_Manual de instalare şi funcţionare – Instrucţiuni de siguranţă

# ETI EV PLUS Smart Chargers

Manual de instalare si operare

RO

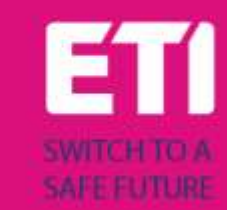

# Cuprins

| 1                        |                     | lsto | oric v | ersiuni                                         | 3   |
|--------------------------|---------------------|------|--------|-------------------------------------------------|-----|
| 2                        |                     | Inti | roduo  | cere                                            | 4   |
|                          | 2.                  | 1    | Info   | rmatii generale                                 | 4   |
|                          |                     | 2.1  | .1     | Despre acest manual                             | 4   |
|                          |                     | 2.1  | .2     | Despre masuri siguranta                         | 4   |
|                          |                     | 2.1  | .3     | Despre intretinere                              | 5   |
| 3                        |                     | Gai  | rantie | e si obligatii                                  | 6   |
| 4                        |                     | Сог  | nditii | utilizare                                       | 6   |
| 5                        |                     | Dat  | te teł | nnice                                           | 8   |
| 6                        |                     | Ins  | talare | 2                                               | .10 |
|                          | 6.                  | 1    | Con    | ditii de instalare / Cerinte de mediu           | .10 |
|                          | 6.                  | 2    | Acce   | esorii instalare                                | .10 |
|                          | 6.                  | 3    | Inst   | alarea protectiilor la scurtcircuit             | .10 |
|                          | 6.                  | 4    | Inst   | alarea protectiilor la curentul rezidual        | .11 |
|                          | 6.                  | 5    | Prot   | tectie supratensiune                            | .11 |
|                          | 6.                  | 6    | Cab    | luri de instalare                               | .11 |
|                          | 6.                  | 7    | Siste  | eme de alimentare acceptate                     | .11 |
|                          | 6.                  | 8    | Etap   | be instalare                                    | .12 |
|                          | 6.                  | 9    | Inst   | alare pe suport                                 | .15 |
| 7                        |                     | Ор   | erare  | •                                               | .19 |
|                          | 7.                  | 1    | Elen   | nente de operare                                | .19 |
|                          |                     | 7.1  | .1     | Zone de afisare                                 | .19 |
|                          |                     | 7.1  | .2     | Afisare digitala a caracterelor (AREA1)         | .20 |
|                          |                     | 7.1  | .3     | Indicatori LED (AREA2)                          | .22 |
|                          |                     | 7.1  | .4     | Zona atingere card RFID (AREA3)                 | .23 |
| 8                        |                     | Сог  | nectiv | vitate sistem                                   | .24 |
|                          | 8.                  | 1    | Inte   | rfata WiFi                                      | .24 |
|                          |                     | 8.1  | .1     | WiFi mod AP                                     | .24 |
|                          |                     | 8.1  | .2     | Configurare prin mod WiFi AP                    | .27 |
|                          |                     | 8.1  | .3     | WiFi mod CLIENT                                 | .36 |
|                          |                     | 8.1  | .4     | Operatii in mod WiFi CLIENT (OCPP support)      | .37 |
| 9                        | Proces de incarcare |      |        | .39                                             |     |
| 1(                       | )                   | Ge   | stion  | area energiei cu interfata externa a contorului | .40 |
| 11 Echilibrarea sarcinii |                     |      |        | .43                                             |     |
|                          | Marec 2023 1        |      |        |                                                 |     |

| 12 | Actualizare sistem           | .45 |
|----|------------------------------|-----|
| 13 | Configurare limba de afisare | .47 |

# 1 Istoric versiuni

# 2 Introducere

Acest manual prezinta produsele ETI EV PLUS Charging Line pentru incarcarea bateriei EV si ofera toate informatiile necesare despre procesul de instalare si utilizarea acestora.

Important: Va rugam sa cititi cu atentie acest manual inainte de a instala si utiliza statia de incarcare.

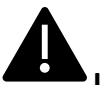

Important: Toate operatiunile de instalare trebuie efectuate numai de personal calificat.

#### 2.1 Informatii generale

#### 2.1.1 Despre acest manual

- Prezentul manual trebuie sa fie pus la dispozitia tuturor persoanelor care se ocupa de instalarea si utilizarea statiei de incarcare
- Instalarea si punerea in functiune a statiei trebuie efectuata de personal autorizat si calificat numai in conformitate cu toate reglementarile si legile legate de protectie si siguranta.
- Producatorul statiei de incarcare nu este responsabil pentru daune cauzate de aplicarea incorecta sau ignorarea regulilor continute in prezentul manual
- Datorita procesului de imbunatatire continua, producatorul statiei de incarcare are dreptul sa modifice produsul ori de cate ori este necesar
- Reproducerea acestui manual nu este permisa fara autorizatia scrisa a ETI do.o.

#### 2.1.2 Despre masuri de siguranta

Produsul este in conformitate cu reglementarile de securitate si sanatate in vigoare.

Cu toate acestea, urmatoarele riscuri pot fi cauzate de operatiuni incorecte sau de utilizare incorecta:

- Pericole pentru viata si integritate corporala ale utilizatorului sau ale tertilor
- Pericole pentru produs si alte bunuri materiale ale operatorului
- Riscuri pentru utilizarea eficienta a produsului

Este obligatoriu sa se aplice urmatoarele reguli:

- Incarcatorul trebuie deconectat de la tensiune inainte de orice operatie de intretinere.
- Va rugam sa va asigurati ca tensiunea de intrare nu este prezenta, prin intermediul unor masuri dedicate cu instrumente corespunzatoare
- Inainte de a porni incarcatorul, trebuie verificata conexiunea cablului de impamantare
- Cablurile de intrare, mufele si toate accesoriile necesare pentru instalare trebuie selectate cu atentie in conformitate cu reglementarile si legile actuale (a se vedea punctul 6.5)
- Un dispozitiv de protectie MGT trebuie instalat pentru a proteja intrarea incarcatorului (a se vedea punctul 6.3)
- Nu este permis niciun adaptor de cablu, patch-uri sau seturi de cabluri suplimentare pentru setul de cabluri de incarcare
- EV trebuie blocat inainte de conectare pentru incarcare

- Este interzisa indepartarea, modificarea sau ocolirea oricarui echipament de protectie, siguranta sau monitorizare si, in general, este interzisa aplicarea modificarilor incarcatorului
- Este interzisa reconfigurarea sau modificarea produsului
- Produsul poate fi utilizat numai in conditii optime de functionare

#### 2.1.3 Despre intretinerea produsului

- Nu deschideti incarcatorul
- Nu atingeti piesele / placile electronice
- Nu instalati si nu folositi incarcatorul daca este deteriorat
- Incarcatorul trebuie reparat numai de personal autorizat
- Pentru a curata incarcatorul utilizati o carpa moale cu detergent lichid neutru, potrivita pentru suprafete din plastic

### 3 Garantie si obligatii

Perioada de garantie a statiei de incarcare este specificata in conditiile oficiale de vanzare ETI d.o.o.

Acest manual de utilizare serveste la asigurarea unei utilizari corecte si sigure a produsului; respectarea continutului sau este o conditie obligatorie pentru indeplinirea oricaror revendicari de garantie.

Sunt excluse din garantie defecte care rezulta din orice aranjament si asamblare neefectuate de producator, echipament insuficient, nerespectarea cerintelor de instalare si conditiile de utilizare, suprasarcina asupra componentelor dincolo de capacitatile specificate de vanzator, manipulare neglijenta sau incorecta si utilizarea materialelor de operare necorespunzatoare.

Acest lucru se aplica si defectelor care pot fi atribuite materialului furnizat de utilizator.

In special, cererile de despagubire expira in cazul:

- Utilizare necorespunzatoare
- Modificari sau adaugiri
- Reparatii efectuate necorespunzator
- Dezastre, deteriorari cauzate de corpuri straine si forta majora

De asemenea, producatorul nu este raspunzator pentru daunele cauzate de actiunile tertilor, descarcarile atmosferice, supratensiunea si evenimentele legate de influentele substantelor chimice.

Garantia nu se aplica inlocuirii pieselor supuse uzurii naturale.

#### 4 Conditii de utilizare

Acest incarcator este un echipament electric conceput pentru incarcarea vehiculelor electrice cu baterie (BEV).

Mufa si priza conform EN 62196 (incarcare cu curent alternativ, MOD 3) sunt utilizate pentru incarcarea BEV-urilor.

Incarcatorul este potrivit pentru utilizare in interior si exterior. Produsul este construit conform stadiului tehnicii si al reglementarilor de siguranta general acceptate. Cu toate acestea, in timpul utilizarii sale pot aparea pericole pentru viata si integritate corporala ale operatorului sau ale tertilor sau produsul si alte bunuri materiale pot fi afectate negativ. Intentia de utilizare include respectarea manualului de utilizare si respectarea cerintelor de intretinere.

Folositi produsul numai daca este in stare tehnica perfecta. Utilizati produsul in scopul pentru care este destinat si intr-un mod sigur.

In caz de defectiuni sau daune care ar putea afecta siguranta, va rugam sa contactati un tehnician calificat si sa informati producatorul.

Statia de incarcare trebuie sa fie montata pe un perete sau pe propriul suport si instalata intr-un mod stabil. Nu este permisa functionarea statiei de incarcare intr-o stare libera (nu este fixata), deoarece acest lucru nu ar respecta conditiile de functionare.

Este interzisa demontarea, manipularea sau dezactivarea dispozitivelor de siguranta.

Nu se pot face modificari tehnice produsului fara consultarea producatorului. In plus, reclamatiile de raspundere si garantie sunt excluse in cazul nerespectarii conditiilor de utilizare prevazute.

# Δ

Produsul poate fi utilizat numai in conditiile de functionare specificate in documentatie

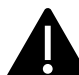

Aceasta documentatie trebuie citita in mod obligatoriu de catre personal calificat pentru instalare si punere in functiune, precum si de catre utilizator, a Manualului de instalare si instructiuni al produsului.

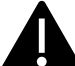

In ceea ce priveste utilizatorii, functionarea nesupravegheata a produsului este permisa numai daca acestia

- au citit si inteles acest manual de instalare si instructiuni
- au citit si inteles toate instructiunile de siguranta

In ceea ce priveste personalul calificat (inginer electrician / specialist tehnician), numai personalul calificat este autorizat sa efectueze lucrari de instalare, punere in functiune, inspectie si configurare. Personalul calificat trebuie sa fi citit si inteles acest manual.

# 5 Date tehnice

| Informatii<br>Produs      |                               |                               |                                                                                    |                                                                                   |
|---------------------------|-------------------------------|-------------------------------|------------------------------------------------------------------------------------|-----------------------------------------------------------------------------------|
|                           |                               |                               |                                                                                    |                                                                                   |
| Model                     | EVPLUS7C                      | EVPLUS7S                      | EVPLUS22C                                                                          | EVPLUS22S                                                                         |
| Putere                    | 3.5-7.4kW                     | 3.5-7.4kW                     | 3.5-22kW                                                                           | 3.5-22kW                                                                          |
| Mod incarcare             | MODE 3 CASE C<br>(cu cablu)   | MODE 3 CASE B<br>(cu priza)   | MODE 3 CASE C<br>(cu cablu)                                                        | MODE 3 CASE B<br>(cu priza)                                                       |
| Connector<br>standard     | Tip 2                         |                               | Tip 2                                                                              |                                                                                   |
| Priza                     |                               | Tip 2                         |                                                                                    | Tip 2                                                                             |
| Dimensiuni<br>(L x H x l) | 355x650x150 mm                | 355x650x150 mm                | 355x650x150 mm                                                                     | 355x650x150 mm                                                                    |
| Greutate                  | 10.98kg                       | 9.08kg                        | 12.48kg                                                                            | 9.48kg                                                                            |
| Material<br>izolatie      | PC+ASA (UL94-V0)              | PC+ASA (UL94-V0)              | PC+ASA (UL94-V0)                                                                   | PC+ASA (UL94-V0)                                                                  |
| Sistem de racire          | Ventilator integrat           | Ventilator integrat           | Ventilator integrat                                                                | Ventilator integrat                                                               |
| Montare                   | Perete / Suport               | Perete / Suport               | Perete / Suport                                                                    | Perete / Suport                                                                   |
| Date<br>Electrice         |                               |                               |                                                                                    |                                                                                   |
| Tensiune<br>Nominala      | 230 V±15%                     | 230 V±15%                     | 400V±15% (trifazic)<br>230 V±15% (o faza)                                          | 400V±15% (trifazic)<br>230 V±15% (o faza)                                         |
| Frecventa                 | 50/60Hz auto-ajustabil        | 50/60Hz auto-ajustabil        | 50/60Hz auto-ajustabil                                                             | 50/60Hz auto-ajustabil                                                            |
| Configuratie<br>Retea     | TN/TT/IT(1P+N+PE or<br>2P+PE) | TN/TT/IT(1P+N+PE or<br>2P+PE) | TN/TT/IT(3P+N+PE or<br>3P+PE) (3-phase)<br>TN/TT/IT(1P+N+PE or<br>2P+PE) (1-phase) | TN/TT/IT(3P+N+PE or<br>3P+PE) (3-phase)<br>TN/TT/IT(1P+N+PE or<br>2P+PE)(1-phase) |
| Eficienta                 | >99%                          | >99%                          | >99%                                                                               | >99%                                                                              |
| Protectie<br>Impamantare  | DC Leak (6ma)                 | DC Leak (6ma)                 | DC Leak (6ma)                                                                      | DC Leak (6ma)                                                                     |

| Incarcare la<br>Pornire       | Card RFID<br>OCPP Control<br>APP Control                                                                                                    | Card RFID<br>OCPP Control<br>APP Control                                                                                                    | Card RFID<br>OCPP Control<br>APP Control                                                                                                    | Card RFID<br>OCPP Control<br>APP Control                                                                                                    |  |
|-------------------------------|----------------------------------------------------------------------------------------------------|----------------------------------------------------------------------------------------------------|----------------------------------------------------------------------------------------------------|----------------------------------------------------------------------------------------------------|--|
| Indicator                     | Banda LED (rosu,<br>albastru, verde)<br>Afisaj digital<br>Indicatori LED                                                                                                    | Banda LED (rosu,<br>albastru, verde)<br>Afisaj digital<br>Indicatori LED                                                                                                    | Banda LED (rosu,<br>albastru, verde)<br>Afisaj digital<br>Indicatori LED                                                                                                    | Banda LED (rosu,<br>albastru, verde)<br>Afisaj digital<br>Indicatori LED                                                                                                    |  |
| Masurarea<br>Consumului       | Contor<br>(MID certified)                                                                                                    | Contor<br>(MID certified)                                                                                                    | Contor<br>(MID certified)                                                                                                    | Contor<br>(MID certified)                                                                                                    |  |
| Conectivitate                 | Wifi(Client)/Wifi (AP)<br>Hotspot<br>RS485 (Load balancing<br>with ext meter)<br>CAN(Load balancing)                                                                                                    | Wifi(Client)/Wifi (AP)<br>Hotspot<br>RS485 (Load balancing<br>with ext meter)<br>CAN(Load balancing)                                                                                                    | Wifi(Client)/Wifi (AP)<br>Hotspot<br>RS485 (Load balancing<br>with ext meter)<br>CAN(Load balancing)                                                                                                    | Wifi(Client)/Wifi (AP)<br>Hotspot<br>RS485 (Load balancing<br>with ext meter)<br>CAN(Load balancing)                                                                                                    |  |
| Protocol<br>de Comunicare     | OCPP1.6J                                                                                                    | OCPP1.6J                                                                                                    | OCPP1.6J                                                                                                    | OCPP1.6J                                                                                                    |  |
| Functii de Fundal             | WIFI actualizare sistem                                                                                                    | WIFI actualizare sistem                                                                                                    | WIFI actualizare sistem                                                                                                    | WIFI actualizare sistem                                                                                                    |  |
| Rapoarte                      | Raport incarcare<br>Raport erori                                                                                                    | Raport incarcare<br>Raport erori                                                                                                    | Raport incarcare<br>Raport erori                                                                                                    | Raport incarcare<br>Raport erori                                                                                                    |  |
| Functii Protectie             | Protectie la supracurent<br>Protectie la<br>supratensiune<br>Protectie de subtensiune<br>Releu protectie impotriva<br>temperaturii;<br>Priza sau conector cu<br>protectie la temperatura;<br>Protectie defectiune CP;<br>Protectie a aderentei<br>releului; | Protectie la supracurent<br>Protectie la<br>supratensiune<br>Protectie de subtensiune<br>Releu protectie impotriva<br>temperaturii;<br>Priza sau conector cu<br>protectie la temperatura;<br>Protectie defectiune CP;<br>Protectie a aderentei<br>releului;; | Protectie la supracurent<br>Protectie la<br>supratensiune<br>Protectie de subtensiune<br>Releu protectie impotriva<br>temperaturii;<br>Priza sau conector cu<br>protectie la temperatura;<br>Protectie defectiune CP;<br>Protectie a aderentei<br>releului; | Protectie la supracurent<br>Protectie la<br>supratensiune<br>Protectie de subtensiune<br>Releu protectie impotriva<br>temperaturii;<br>Priza sau conector cu<br>protectie la temperatura;<br>Protectie defectiune CP;<br>Protectie a aderentei<br>releului; |  |
| Clasa Protectie               | IP54                                                                                                    | IP54                                                                                                    | IP54                                                                                                    | IP54                                                                                                    |  |
| Temperatura de<br>Functionare | -25°C to +50°C                                                                                                    | -25°C to +50°C                                                                                                    | -25°C to +50°C                                                                                                    | -25°C to +50°C                                                                                                    |  |
| Umiditate                     | ≤95%RH                                                                                                    | ≤95%RH                                                                                                    | ≤95%RH                                                                                                    | ≤95%RH                                                                                                    |  |
| Certificari                   |                                                                                                    |                                                                                                    |                                                                                                    |                                                                                                    |  |
| Standarde                     | (RED WiFi 2.4GH<br>(RED RFID 13.56N                                                                                                    | IEC 61851-1: 2017<br>(RED WiFi 2.4GHzRF: EN 300 328 RF-EMC: EN 301 489-1&-17 Health (MPE): EN 62311)<br>(RED RFID 13.56MHzRF: EN 300 330 RF-EMC: EN 301 489-1&-3 Health (MPE): EN 62311)                                                                     |                                                                                                    |                                                                                                    |  |
| Certificari CE                | CB from DEKRA/CE from DEKRA                                                                                                    |                                                                                                    |                                                                                                    |                                                                                                    |  |

Protectiile integrate nu sunt inchise automat sau de la distanta conform prescriptiilor IEC 61851-1.

# 6 Instalare

Urmatoarele paragrafe descriu procesul de instalare a statiei.

Instalarea trebuie efectuata numai de personal calificat.

### 6.1 Conditii de instalare / Cerinte de mediu

Incarcatorul poate fi utilizat in aer liber. Acordati atentie mediului de operare pentru a indeplini conditiile de functionare a echipamentului, altfel ii va afecta durata de viata. Urmatoarele conditii sunt obligatorii pentru o instalare corecta a dispozitivului (vezi si paragraful 4 "Date tehnice"):

- Temperatura de functionare trebuie sa fie cuprinsa intre -25 °C si 50 °C
- Umiditatea trebuie sa fie ≤ 95%
- Evitati locurile de instalare afectate de vibratii puternice si socuri mecanice
- Pastrati incarcatorul departe de materiale inflamabile sau materiale periculoase, medii conductoare si gaze nocive, toate acestea putand deteriora izolatia electrica
- Mediul de utilizare trebuie mentinut curat, fara mucegai si trebuie tinut departe de umiditate, praf, gaze inflamabile, lichide inflamabile etc., departe de sursele de caldura si mediile corozive.
- Altitudinea amplasamentului trebuie sa fie ≤ 2000 m.

#### 6.2 Acesorii instalare

Pentru instalarea statiei de incarcare sunt necesare urmatoarele accesorii:

- Acest manual
- Certificatul de conformitate
- Suruburile de prindere (4 bucati), pentru fixarea statiei pe perete
- Sablonul de montare (furnizat cu statia de incarcare), pentru a identifica pozitia corecta a gaurilor de montare de pe perete
- Surubul inoxidabil antifurt (furnizat cu statia de incarcare)

#### 6.3 Instalarea protectiei la scurtcircuit

Incarcatorul in sine are o functie integrata de protectie la supracurent. Cu toate acestea, un dispozitiv de protectie impotriva scurtcircuitului trebuie instalat la nivelul superior, de exemplu in panoul de comanda, in scopul protectiei impotriva scurtcircuitului.

Daca dispozitivul de protectie impotriva scurtcircuitului nu este instalat, incarcatorul nu poate fi utilizat.

Curentul nominal al dispozitivului de protectie impotriva scurtcircuitului circuitului de alimentare trebuie sa fie in concordanta cu curentul utilizat de statia de incarcare.

Daca statia este utilizata la incarcare maxima, curentul nominal ar trebui sa fie 40A, altfel incarcatorul nu va functiona corect.

Este obligatorie instalarea unui intrerupator cu curba C sau B, 40A, inainte de conectorul incarcatorului. Daca exista incertitudini cu privire la modul de alegere a dispozitivului adecvat de protectie la scurtcircuit, va rugam sa contactati producatorul.

#### 6.4 Instalarea protectiei impotriva curentului rezidual

In conformitate cu standardul IEC 61851-1, incarcatorul contine un circuit adecvat care asigura deconectarea sursei de alimentare in cazul unui curent DC de peste 6mA (circuit de protectie impotriva scurgerilor DC).

Nu este necesara nicio instalare externa de niciun tip B RCD.

### Un RCD extern de tip A, cu deconectare a alimentarii in cazul curentului DC peste 30mA trebuie instalat in partea din amonte.

Selectarea si instalarea dispozitivului de protectie trebuie efectuate numai de personal calificat.

#### 6.5 Protectie la supratensiune

Statia de incarcare este conforma cu categoria de supratensiune III

#### 6.6 Cabluri de instalare

Cablul pentru conectarea la reteaua de alimentare a statiei trebuie sa aiba o sectiune de 6-10 mm2.

# A

Selectia cablurilor trebuie facuta de personalul calificat implicat in procesul de instalare, tinand seama de reglementarile nationale privind siguranta si situatia tehnica a instalatiilor electrice.

#### 6.7 Sisteme de alimentare acceptate

Atat incarcatoarele monofazate, cat si cele trifazate accepta urmatoarele sisteme de alimentare.

- TN-S
- TN-C
- TN-C-S
- TT
- IT (doar pentru produsele monofazate)

Pentru incarcatorul monofazat, intr-un sistem de alimentare cu o linie neutra, tensiunea dintre linia de faza si linia neutra nu poate fi mai mare decat cerinta de tensiune nominala (240VAC).

Intr-un sistem de alimentare fara o linie neutra, tensiunea dintre linia de faza si linia de faza nu poate fi mai mare decat cerinta de tensiune constanta (240VAC).

Pentru incarcatorul trifazat, intr-un sistem de alimentare cu o linie neutra, tensiunea dintre linia de faza si linia neutra nu poate fi mai mare decat cerinta de tensiune nominala (240VAC).

# 6.8 Etape instalare

In continuare, toti pasii pentru a efectua o instalare corecta a wallbox-ului:

| Pasul<br>Nr. | Descriere                                                                                                    | Prezentare grafica   |
|--------------|----------------------------------------------------------------------------------------------------|----------------------|
| 1            | Deschideti pachetul care<br>contine statia de incarcare si<br>accesoriile acesteia.<br>Continutul pachetului:<br>incarcatorul<br>patru suruburi de<br>prindere<br>un sablon de montare<br>un suport metalic de<br>montare (deja atasat<br>la partea din spate)<br>o presetupa de<br>cauciuc pentru cablul<br>de intrare                         |                      |
| 2            | Sprijiniti sablonul de montare<br>de perete. Inaltimea de la<br>centrul sablonului pana la sol ar<br>trebui sa fie determinata in<br>functie de inaltimea ideala (se<br>recomanda 1500 mm).<br>Verificati daca sablonul este<br>complet aliniat orizontal.<br>Marcati pozitiile gaurilor<br>surubului pe perete.<br>Creati gaurile suruburilor. |                      |
| 3            | Introduceti cele patru dibluri in<br>cele patru gauri si impingeti-le<br>manual sau, in caz de<br>rezistenta, cu ajutorul unui<br>ciocan                                                                                                    | <u></u><br>* * * * * |

| Pasul<br>Nr. | Descriere                                                                                                    | Prezentare grafica                    |
|--------------|----------------------------------------------------------------------------------------------------|---------------------------------------|
| 4            | Deschideti capacul frontal<br>negru al incarcatorului (acest<br>lucru se poate face prin simpla<br>miscare simultana a celor doua<br>cursoare negre care blocheaza<br>capacul in partea din spate a<br>incarcatorului)<br>Scoateti surubul antifurt situat<br>in partea superioara a<br>suportului montat (marcat cu<br>cercul rosu din imagine)<br>Fixati suportul de fixare pe<br>perete cu suruburile de<br>prindere |                                       |
| 5            | Agatati statia pe suportul<br>montat pe perete. Acest lucru<br>se face doar glisand, de sus in<br>jos<br>Apoi insurubati surubul antifurt                                                                                                    |                                       |
| 6            | Folositi o foarfeca pentru a taia<br>linia transversala a dopului de<br>cauciuc si treceti cablul prin<br>dopul de cauciuc                                                                                                    | A A A A A A A A A A A A A A A A A A A |
| 7            | Asezati cablul prin orificiul din<br>partea de jos a incarcatorului in<br>pozitia de cablare din interiorul<br>incarcatorului si apoi puneti<br>dopul de cauciuc in pozitia<br>orificiului din partea de jos                                                                                                    |                                       |

| Pasul<br>Nr. | Descriere                                                                                                    | Prezentare grafica                                                                                                    |
|--------------|----------------------------------------------------------------------------------------------------|----------------------------------------------------------------------------------------------------|
| 8            | Asigurati-va, cablul<br>de intrare sa nu fie alimentat.<br>Deschideti capacul (inconjurat<br>in imagine), introduceti<br>cablurile de alimentare in gaura<br>inferioara si conectati cablurile<br>conform semnelor specificate<br>in schema capacului.<br>Trebuie remarcat faptul ca nu<br>exista niciun dispozitiv pentru<br>fixarea cablului de intrare, deci<br>trebuie sa lasati suficient spatiu<br>pentru ca acest cablu sa nu fie<br>tras de forte externe sau puteti<br>adauga un dispozitiv de fixare a<br>cablului care stabilizeaza cablul<br>de intrare. | FOR TT,TN-S,TN-C-S         Voltage between phase line and neutral line <240VAC         Free phase         Pe L1         Ningle         Pe L1         N |
| 9            | Inchideti capacul si insurubati<br>cu 4 suruburi                                                                                                    |                                                                                                    |
| 10           | Inchideti capacul frontal si<br>instalarea este terminata.<br><u>Nota importanta:</u><br>capacul frontal trebuie sa fie<br>corect instalat si inchis inainte<br>de a utiliza incarcatorul. Nu<br>utilizati dispozitivul daca<br>capacul nu poate fi inchis din<br>nici un motiv.                                                                                                    |                                                                                                    |

#### 6.9 Instalare pe suport

Daca utilizatorul decide sa nu se instaleze pe perete, ci pe suportul dedicat, furnizat ca accesoriu, se vor efectua pasii urmatori. Va rugam sa retineti ca, in acest caz, suruburile si accesoriile de fixare trebuie sa fie furnizate de instalator in functie de diferitele conditii ale locului de instalare.

| Pasul | Descriere                                                                                                    | Prezentare grafica                                                          |
|-------|----------------------------------------------------------------------------------------------------|-----------------------------------------------------------------------------|
| Nr.   |                                                                                                    |                                                                             |
| 1     | Selectati o platforma de beton<br>stabila si solida pentru a fixa<br>suportul. In cazul in care o<br>astfel de platforma nu este<br>disponibila, turnati o platforma<br>dedicata.<br>Platforma trebuie sa fie<br>echipata cu suruburi M10 si o<br>conducta din PVC cu diametrul<br>de 40 mm incorporata sub<br>baza.<br>Partea superioara a platformei<br>trebuie sa fie plana pentru a<br>avea o instalare sigura si<br>stabila, evitand ruperea<br>suportului.<br>In cazul unei platforme de<br>beton nou turnate, asteptati<br>pana cand se solidifica inainte<br>de a continua. | PVC pipe with a diameter of 40mm                                            |
| 2     | Adancimea suruburilor M10<br>ingropate in platforma turnata<br>nu trebuie sa fie mai mica de<br>150 mm, in timp ce lungimea<br>expusa se recomanda sa fie<br>cuprinsa intre 15 si 30 mm.<br>Cablurile de alimentare, care<br>ajung prin conducta din PVC,<br>vor fi trase la cel putin 1,3 m de<br>sol, pentru a permite o<br>instalare usoara a cablului.                                                                                                    | C20-Concrete PVC pipe with a diameter of 40mm R The ground used for parking |
| 3     | Inclinati suportul pentru a<br>introduce cablul prin partea<br>inferioara. Faceti cablul sa<br>treaca, pana ajunge la priza din<br>mijlocul suportului. Trageti<br>cablul din aceasta priza                                                                                                    | Cable                                                                       |

| Pasul<br>Nr. | Descriere                                                                                                    | Prezentare grafica                                                   |
|--------------|----------------------------------------------------------------------------------------------------|----------------------------------------------------------------------|
| 4            | Puneti suportul in pozitie<br>verticala si utilizati piulitele<br>M10 impreuna cu saibe plate<br>pentru a fixa baza suportului pe<br>platforma de beton.<br>Un surub M6x20 trebuie<br>adaugat la piulita din otel<br>inoxidabil din partea de jos a<br>suportului pentru a oferi<br>protectie la sol. | Order of the cable<br>MoX20-mate<br>Cancele plants<br>Cancele plants |
| 5            | Scoateti placa de metal<br>montata pe perete care vine cu<br>incarcatorul. Scoateti apoi cele<br>patru suruburi M6x20 de pe<br>placa de agatare a suportului.<br>In cele din urma aliniati gaurile<br>celor doua placi metalice si<br>fixati-le folosind suruburile<br>M6x20.                         | M6X20-nuts<br>Wall-mounted<br>metal plate                            |

| Pasul<br>Nr. | Descriere                                                                                                    | Prezentare grafica              |
|--------------|----------------------------------------------------------------------------------------------------|---------------------------------|
| 6            | Agatati incarcatorul de pe<br>suport doar glisand-l in partea<br>inferioara pe binarele dedicate<br>si verificati daca este stabil.<br>Fiecare suport poate fi montat<br>cu doua incarcatoare.                                                                                                    |                                 |
| 7            | Acum trebuie conectat cablul<br>de alimentare.<br>Deschideti capacul frontal.<br>Asigurati-va ca<br>cablul de intrare nu este<br>alimentat.<br>Deschideti capacul cablului<br>(inconjurat in imagine),<br>introduceti cablurile de<br>alimentare in gaura inferioara<br>si conectati cablurile conform<br>semnelor specificate in schema<br>capacului firului.<br>Trebuie remarcat faptul ca nu<br>exista un dispozitiv pentru<br>fixarea cablului de intrare, deci<br>trebuie sa lasati suficient spatiu<br>pentru ca cablul sa nu fie tras<br>de forte externe sau puteti<br>adauga un dispozitiv de fixare a<br>cablului care stabilizeaza cablul<br>de intrare. | <complex-block></complex-block> |

| Pasul<br>Nr | Descriere                                                                                                    | Prezentare grafica |
|-------------|----------------------------------------------------------------------------------------------------|--------------------|
| 8           | Inchideti capacul cablului si<br>insurubati cu 4 suruburi                                                                                                    |                    |
| 9           | Inchideti capacul frontal si<br>instalarea este terminata.<br><u>Nota importanta</u> capacul<br>frontal trebuie sa fie corect<br>instalat si inchis inainte de a<br>utiliza incarcatorul. Nu utilizati<br>dispozitivul daca capacul nu<br>poate fi inchis din nici un motiv. |                    |

# 7 Operare

Dupa instalarea incarcatorului, acesta este gata pentru incarcarea vehiculelor electrice. In cele ce urmeaza sunt descrise elementele de functionare si elementele de afisare / indicatoare ale incarcatorului.

#### 7.1 Elemente de operare

#### 7.1.1 Zonele de afisare

Incarcatorul are trei zone de afisare AREA1, AREA2, AREA3 pe partea frontala

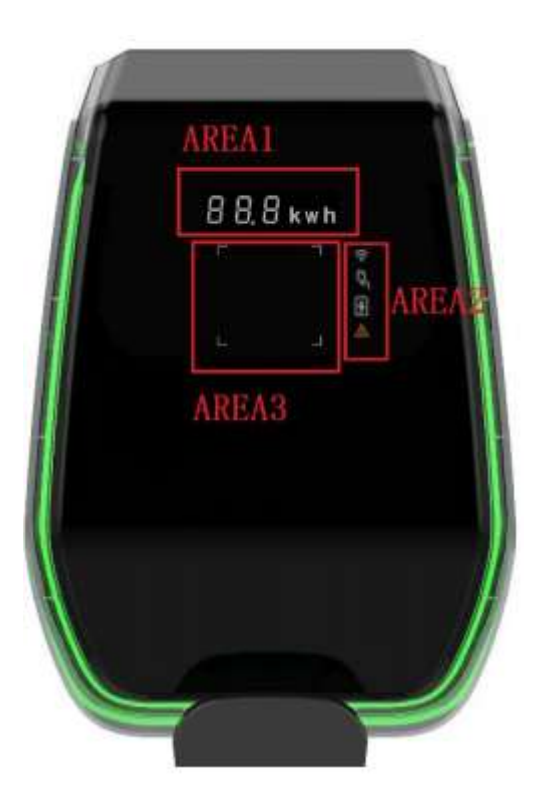

Fiecare zona are propria functie ca in tabelul urmator:

| Zona<br>Afisare | Тір                                | Descriere functie                                                                                                    |
|-----------------|------------------------------------|----------------------------------------------------------------------------------------------------|
| AREA1           | Afisare digitala a<br>caracterelor | <ul> <li>Afiseaza urmatoarele informatii:</li> <li>Tensiunea retelei principale</li> <li>Frecventa retelei principale</li> <li>Numarul statiei</li> <li>Curent de iesire (numai in timpul procesului de incarcare)</li> <li>Cod eroare</li> </ul> |
| AREA2           | Indicatori LED                     | <ul> <li>Acestia ofera informatii in timp real despre:</li> <li>Starea conexiunii WiFi</li> <li>Conexiunea incarcatorului la EV</li> <li>Procesul de incarcare</li> <li>Erori</li> </ul>                                                          |

| Zona                           | Тір                                                    | Descriere functie                                                                                                    |
|--------------------------------|--------------------------------------------------------|----------------------------------------------------------------------------------------------------|
| Afisare                        |                                                        |                                                                                                    |
| AREA3                          | Atingeti lumina de solicitare<br>a zonei cardului RFID | Cele patru colturi patrate ale zonei de atingere a cardului RFID sunt<br>evidentiate pentru a arata unde ar trebui sa fie activa cardul RFID |
| In jurul<br>Incarca<br>torului | Indicator LED                                          | O banda LED este plasata in jurul incarcatorului si isi asuma diferite culori pentru a indica starea curenta (vezi tabelul de mai jos)       |

| Banda LED |                 |                                                                             |
|-----------|-----------------|-----------------------------------------------------------------------------|
| Culoare   | Mod semnalizare | Stare                                                                       |
| Alba      | Nu clipeste     | Autotest la pornire: incarcatorul porneste si efectueaza testele de pornire |
| Verde     | Intermitent rar | Mod stand-by: incarcatorul este pornit, disponibil pentru incarcare         |
| Albastra  | Intermitent des | Pauza in timpul procesului de incarcare                                     |
| Albastra  | Nu clipeste     | Configurarea modului de incarcare: incarcatorul se pregateste sa inceapa    |
|           |                 | procesul de incarcare                                                       |
| Albastra  | Intermitent rar | Mod de incarcare: procesul de incarcare este in desfasurare                 |
| Rosie     |                 | Mod eroare: erorile sunt detectate de protectiile interne                   |

#### 7.1.2 Afisare digitala a caracterelor (ZONA / AREA1)

Urmatorul tabel prezinta formatul informatiilor prezentate de afisajul frontal:

| Afisati formatul sirului     | Unitate de | Descriere                                          |
|------------------------------|------------|----------------------------------------------------|
| (Litera "c" = caracter unic) | masura     |                                                    |
| ccc.0                        | V          | Unde ccc = Valoarea tensiunii de alimentare (V)    |
| cc.c                         | А          | Unde cc.c = valoarea curenta de incarcare (A)      |
| cc.c                         | Hz         | Unde cc.c = Frecventa tensiunii de alimentare (Hz) |
| cc.c                         | kWH        | Unde cc.c = Putere de iesire (kWH)                 |
| ccc                          | Min        | Unde ccc = Durata procesului de incarcare (Min)    |

These data are presented in rotation on the display.

In case of errors/faults/abnormal behaviours, the display can show the following error message codes. The following table explains the meaning of each error code:

| Afisaj cod | Descriere                                    |
|------------|----------------------------------------------|
| ERR OCP    | Eroare supracurent                           |
| ERR OVP    | Eroare supratensiune                         |
| ERR LVP    | Eroare subtensiune                           |
| ERR MET    | Eroare comunicare contor                     |
| ERR PE     | Eroare impamantare                           |
| ERR CP     | Eroare tensiune CP                           |
| ERR R12    | Releul 1 este blocat                         |
| ERR R3N    | Releul 2 este blocat                         |
| ERR ROT    | Eroare supratemperatura a releului           |
| ERR ELK    | Eroare blocare electronica anormala          |
| ERR OCT    | Eroare supratemperatura a stecherului        |
| ERR IRD    | Eroare current de scurgere                   |
| ERR FAN    | Eroare ventilator (ventilatorul este blocat) |
| ERR PP     | Eroare conectare nesigura                    |
| ERR MIS    | Eroare faza de alimentare lipsa              |

In cazul operatiunilor de actualizare a sistemului, afisajul poate afisa urmatoarele mesaje:

| Afisaj cod | Descriere                      |
|------------|--------------------------------|
| 100 UP     | Actualizarea a reusit          |
| E01 UP     | Actualizarea nu a reusit       |
| E02 UP     | Codul captcha nu se potriveste |
| E03 UP     | Timp actualizare expirat       |
| E04 UP     | Eroare actualizare fisier      |

#### 7.1.3 Indicatori LED (ZONA / AREA2)

Indicatoarele LED ofera informatii in timp real despre starea incarcatorului. Sunt disponibili patru indicatori diferiti cu functiile explicate in urmatorul tabel:

| Indicator LED | Aplicatie                  |                                             | Des                                    | criere                                              |
|---------------|----------------------------|---------------------------------------------|----------------------------------------|-----------------------------------------------------|
| ((            | Mod si stare<br>retea WiFi | In functie d<br>(intermiten<br>informatii d | e culoare si<br>t sau cons<br>iferite: | de comportamentul sau<br>tant) ofera urmatoarele    |
| •             |                            | Stare                                       | Culoare                                | Informatii                                          |
|               |                            | Constant                                    | Albastra                               | WiFi in modul AP, fara<br>dispozitiv conectat       |
|               |                            | Clipeste                                    | Albastra                               | WiFi in modul AP, dispozitive conectate             |
|               |                            | Constant                                    | Verde                                  | WiFi in modul client,<br>nu este conectat           |
|               |                            | Clipeste                                    | Verde                                  | WiFi in modul client,<br>conectat                   |
|               |                            | Constant                                    | Rosie                                  | Modul WiFi<br>deteriorat                            |
|               | Stare stacher              | In functio d                                |                                        | do comportamentul cau                               |
| Ċ             | State stecher              | (intermitenti<br>informatii d               | t sau cons<br>iferite:                 | tant) ofera urmatoarele                             |
| S             |                            | Stare                                       | Culoare                                | Informatii                                          |
|               |                            | Constant                                    | Alba                                   | EV este conectat si                                 |
|               |                            |                                             |                                        | gata sa inceapa                                     |
|               |                            |                                             |                                        | incarcarea                                          |
|               |                            | Oprit                                       |                                        | EV Neconectat                                       |
|               | Proces incarcare           | In functie d                                | e culoare si                           | de comportamentul sau                               |
| 3             |                            | (intermitent<br>informatii d                | t sau cons<br>iferite:                 | tant) ofera urmatoarele                             |
| 7             |                            | Stare                                       | Culoare                                | Informatii                                          |
| J             |                            | Constant                                    | Alba                                   | Procesul de incarcare este in desfasurare           |
|               |                            | Clipeste                                    | Alba                                   | Procesul de incarcare<br>este suspendat<br>temporar |
|               |                            | Oprit                                       |                                        | Fara proces de incarcare in curs                    |
|               |                            |                                             |                                        |                                                     |
| ٨             | Indicator<br>defectiune    | In functie d<br>(intermiten<br>informatii d | e culoare si<br>t sau cons<br>iferite: | de comportamentul sau tant) ofera urmatoarele       |
| $\Delta$      |                            | Stare                                       | Culoare                                | Informatii                                          |
|               |                            | Steady                                      | Rosie                                  | A aparut o eroare                                   |
|               |                            | Oprit                                       |                                        | Nicio eroare                                        |
|               |                            |                                             |                                        |                                                     |

#### 7.1.4 Tap RFID card area (AREA3)

Aceasta este zona in care cardul RFID este functional. Cardul RFID este utilizat pentru a porni sau opri procesul de incarcare. Pentru a efectua aceste operatii, utilizatorul ar trebui sa aseze cardul pe zona dreptunghiulara a robinetului indicata de cele patru unghiuri patrate usoare.

## 8 Conectivitatea sistemului

Incarcatorul este echipat cu trei tipuri de interfete de conectare:

- interfata WiFi: utilizata in scopul configurarii (cand este setata la modul AP) si utilizata pentru intretinere / gestionare bazata pe retea (cand este setata la modul CLIENT)
- interfata RS-485: utilizata pentru conectarea la un contor extern pentru a gestiona puterea maxima disponibila pentru incarcare
- Port interfata CAN: utilizat pentru a interconecta un grup de incarcatoare si pentru a efectua echilibrarea sarcinii intre ele

#### 8.1 Interfata WiFi

Sunt posibile doua moduri WiFi:

- WiFi AP (Access Point)
- WiFi mod CLIENT

Modul WiFi AP este cel implicit. Butonul dedicat din zona de afisare neagra din fata, sub capacul frontal negru, trebuie apasat mai mult de 3 secunde. pentru a comuta intre cele doua moduri WiFi (vezi imaginea de mai jos unde butonul de comutare este evidentiat de cercul rosu).

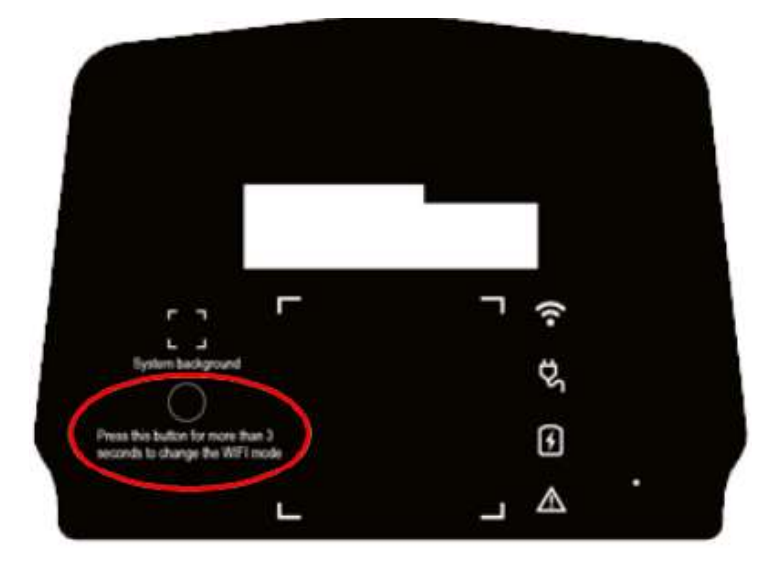

#### 8.1.1 WiFi mod AP

Modul WiFi AP (Access Point) (denumit si "Hot Spot") este utilizat in principal in scopuri de configurare si monitorizare.

In acest mod, incarcatorul creeaza o retea WiFi cu un SSID specificat si utilizatorul se poate conecta la acea retea, pe baza unei abordari punct-la-punct, pentru a aplica toate configuratiile necesare sau pentru a monitoriza parametrii incarcatorului.

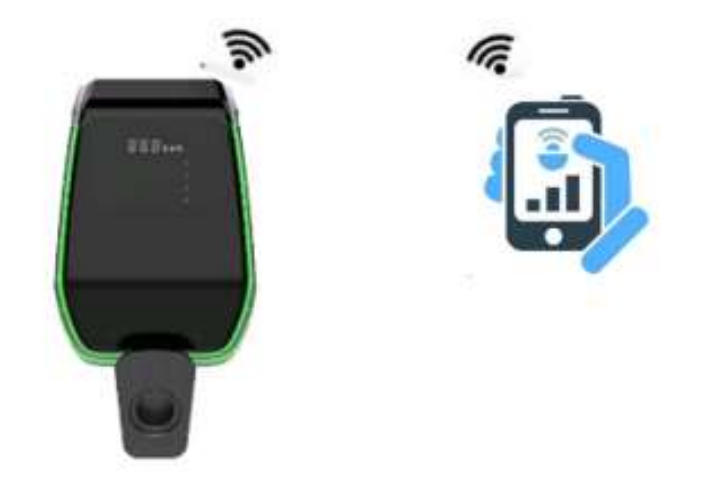

Conexiunea la incarcator poate fi stabilita de un computer, tableta sau smartphone.

Urmatorii pasi sunt necesari pentru a configura conexiunea intre dispozitivul utilizatorului (PC, tableta, smartphone) si incarcator:

| Pas | Descriere                                                                                                    | Prezentare grafica             |
|-----|----------------------------------------------------------------------------------------------------|--------------------------------|
| Nr. |                                                                                                    |                                |
| 1   | Interfata WiFi trebuie sa fie in<br>modul AP.<br>Indicatorul LED Wi-Fi de pe<br>panoul frontal (par. 6.1.3) este<br>de culoare albastra. | B B.B kwh                      |
| 2   | Cautati retelele WiFi disponibile                                                                                                    |                                |
|     | cu utilitarul de conectare al<br>dispozitivului                                                                                          | 14.11 <b>#</b> = 22.4 <b>#</b> |
|     |                                                                                                    | < WI-FI 3C i                   |
|     |                                                                                                    |                                |
|     |                                                                                                    | <u>on</u>                      |
|     |                                                                                                    | Earliest services              |
|     |                                                                                                    | P 050999220000. (1)            |
|     |                                                                                                    | Insulative conversion          |
|     |                                                                                                    | THE EST                        |
|     |                                                                                                    | S AKWEI                        |
|     |                                                                                                    | Add petantk                    |
|     |                                                                                                    |                                |
|     |                                                                                                    |                                |
|     |                                                                                                    |                                |
|     |                                                                                                    | 111 O <                        |
|     |                                                                                                    |                                |

| Pas<br>Nr. | Descriere                                                                                                    | Prezentare grafica                                                                                                    |
|------------|----------------------------------------------------------------------------------------------------|----------------------------------------------------------------------------------------------------|
| Nr.<br>3   | Conectati dispozitivul (PC,<br>tableta, smartphone) la reteaua<br>WiFi generata de incarcator (ar<br>trebui sa aiba un nume SSID<br>similar cu ACPILE_xx)<br>Sfat: la fel ca în capitolul 8.1.2,<br>folosind un browser web și<br>conectându-vă la URL-ul<br>192.168.1.1, același lucru este<br>posibil folosind pictograma de<br>opțiuni setări / "Manage<br>router" (vezi opțiunea din<br>dreapta sus încercuită cu<br>albastru). | Treating<br>Treating<br>Treating<br>Treating<br>Treating<br>Treating<br>Treating                                                                                                    |
|            |                                                                                                    | Note   Note     Note     Note </th |
| 4          | Acum dispozitivul de conectare                                                                                                    |                                                                                                    |
|            | AP. Indicatorul LED WiFi incepe<br>sa clipeasca, confirmand faptul<br>ca un dispozitiv este conectat la<br>incarcatorul AP                                                                                                    | 88.8 kwh                                                                                                    |

| Pas<br>Nr. | Descriere                                                                     | Prezentare grafica |
|------------|-------------------------------------------------------------------------------|--------------------|
| 5          | Nota:<br>Un singur dispozitiv poate fi<br>conectat la AP, la un moment<br>dat |                    |

#### 8.1.2 Configurari prin modul WiFi AP

Cand este conectat prin AP, utilizatorul poate configura parametrii incarcatorului. Configurarea se realizeaza prin intermediul unei aplicatii web care se conecteaza la serverul web intern al incarcatorului.

Va rugam sa luati in considerare urmatoarele instructiuni pentru a utiliza corect aplicatia pentru configurare.

| Pas<br>Nr. | Descriere                                                                                                    | Prezentare grafica                                                           |
|------------|----------------------------------------------------------------------------------------------------|------------------------------------------------------------------------------|
| 1          | Dispozitivul de conectare (PC, tableta,<br>smartphone) este conectat la incarcatorul<br>WiFi AP.                                                                                                    | 97.400.8.1004<br>© 0 192.148.11                                              |
|            | Deschideti browserul de internet.                                                                                                    |                                                                              |
|            | Conectati-va la urmatoarea adresa URL:<br>http://192.1681.1                                                                                                    | Using Card<br>Charge State<br>Configuration                                  |
|            | Este afisata pagina de pornire a aplicatiei web.                                                                                                    | IT Power System                                                              |
|            |                                                                                                    | ●<br>6 合 句<br>マ                                                              |
| 2          | Butonul         Using Card           Acest buton indica starea procesului de incarcare cu eticheta sa:         •           •         Utilizarea cardului inseamna ca incarcatorul nu se incarca si procesul de incarcare poate fi activat utilizand cardul RFID. Acest buton indica, de asemenea, utilizatorului ca procesul de incarcare, pentru acest model de incarcare, pentru acest model de incarcare procesul de incarcare, pentru acest model de incarcare, pentru acest model de incarcare procesul de incarcare poster trobujo doclancat princarcator. | Using Card<br>Using Card<br>Charge State<br>Configuration<br>IT Power System |
|            | intermediul cardului RFID                                                                                                    | < > a a a                                                                    |
|            |                                                                                                    | 4 O D                                                                        |

| Pas | Descriere                                                                                                    | Prezentare grafica                                                                                                    |
|-----|----------------------------------------------------------------------------------------------------|----------------------------------------------------------------------------------------------------|
| Nr. |                                                                                                    |                                                                                                    |
| 3   | Butonul         Chines State           Apasand acest buton, utilizatorul poate         accesa pagina de stare a incarcatorului           pentru a monitoriza toti parametrii         incarcatorului si starea acestora.           Utilizatorul se poate intoarce inapoi la         pagina de pornire facand doar clic pe           butonul "return" de la sfarsitul paginii         testare acestora | WHOTHE       192.158.1.1         Image: Character State         Image: Character State         Image: Ch |

| Pas<br>Nr. | Descriere                                                                                                    | Prezentare grafica                                  |
|------------|----------------------------------------------------------------------------------------------------|-----------------------------------------------------|
| 4          | Butonul configurare Configuration<br>Apasand acest buton, utilizatorul poate<br>accesa paginile de configurare a<br>incarcatorului pentru a seta toti parametrii<br>incarcatorului.                                                                                                    | ww/de view/weice).<br>⊘e regisetij ⊘                |
|            | Dupa ce faceti clic pe butonul de configurare, va aparea o fereastra de conectare.                                                                                                    | Secret Keylmen<br>Werification<br>Erriter<br>Refurn |
|            | Nota importanta: pentru a intra in<br>paginile de configurare, utilizatorul trebuie<br>sa introduca o parola. Parola implicita este<br>"123456". Trebuie introdus in campul<br>"Verificare".                                                                                                    | < > @ \$ # <b>#</b><br>< O D                        |
|            | Utilizatorului i se permite acum sa vada pagina principala de configurare.                                                                                                    | www.come                                            |
|            | Din aceasta pagina, utilizatorul poate<br>accesa alte pagini facand clic pe cele 6<br>butoane din partea de sus a paginii.<br>Aceste butoane vor fi explicate mai tarziu<br>in document. o campul "Verificare".                                                                                                    | WIFI State<br>Setting Report<br>History Upgrade     |
|            | Setari parametrilor de sistem<br>In aceasta pagina pot fi setati parametrii<br>principali ai sistemului:                                                                                                    | Charger Power TrAV * 2284V                          |
|            | <ul> <li>Charge Power: setati valoarea puterii de iesire a incarcatorului</li> <li>Tip RFID: pot fi utilizate doua etichete RFID standard, tip CPU (in scopuri legate de plata) si tip M1 (fara functionalitate de plata, doar pentru declansarea procesului de incarcare)</li> <li>Charge Mode: setati modul cu (carcasa C) sau fara cablu (carcasa B)</li> <li>Tipul CP: setati valoarea tensiunii semnalului CP</li> <li>Max Current: setati valoarea curentului maxim de incarcare (interval acceptat 6 - 32 A)</li> </ul> | Apply Return                                        |
|            | Nota importanta: acesti parametri<br>trebuie sa fie configurati numai de<br>personal calificat                                                                                                    |                                                     |
|            |                                                                                                    |                                                     |

| Pas | Descriere                                                                                                    | Prezentare grafica                                                                                                    |
|-----|----------------------------------------------------------------------------------------------------|----------------------------------------------------------------------------------------------------|
| Nr. |                                                                                                    |                                                                                                    |
| 5   | Facand clic pe butonul "WIFI",<br>utilizatorul poate accesa setarile wifi in<br>modul CLIENT.                                                                                                    | weighting (a. , all rive we know at                                                                                                    |
|     | Utilizatorul poate configura AP-ul, la care<br>incarcatorul se poate conecta, in modul<br>Client WiFi.                                                                                                    | WiiFi State<br>Setting Report                                                                                                    |
|     | Lista retelelor este afisata automat dupa<br>intrarea pe aceasta pagina. Sau utilizatorul<br>il poate seta.<br>Pentru a va conecta la un anumit SSID,<br>selectati-l, introduceti parola in campul<br>corespunzator si faceti clic pe conectare.<br>Incarcatorul se va conecta automat la SSID-<br>ul selectat de acum inainte, atunci cand<br>este setat in modul Client. | History     Upgrade.       Charger Poiew     Trols * 2200 **       Britt Type     Caru ii       Britt Type     Caru ii       Charger Poiew     Care B       Care B     Care C *       Charger Poiew     Care B       Care B     Care C *       Charger Poiew     Care B       Care B     Care C *       Charger Poiew     Care B       Apply     Return       Apply     Return       Mustified     *       Mustified     *       Mustified     *       Mustified     * |
|     | Nota importanta: acesti parametri<br>trebuie sa fie configurati numai de<br>personal calificat                                                                                                    | TVTE 4550 8551<br>OPEN ACPTIZ-0027-464bm<br>Nex<br>Peaseted:<br>Connect<br>Return                                                                                                    |

| Pas<br>Nr | Descriere                                                                                                    | Prezentare grafica                                                                                                    |
|-----------|----------------------------------------------------------------------------------------------------|----------------------------------------------------------------------------------------------------|
| 6         | Dand clic pe butonul "Setare" Setting<br>este prezentata o noua pagina de setari, cu<br>urmatoarele meniuri:                                                                                                    | www.come up., advice.wick.com                                                                                                    |
|           | <ul> <li>Parametri retea</li> <li>Setari RFID</li> <li>Incaracare</li> <li>Data system</li> <li><u>Nota importanta:</u> acesti parametri<br/>trebuie sa fie configurati numai de<br/>personal calificat</li> </ul> | WIFI State<br>Setting Report<br>History Upgrade                                                                                                    |
|           |                                                                                                    | Charger Paierr     Trol *     22260***       AFID Type     Charging Mode     All *       Charging Mode     Case B     Cone C *       CM* Type     0.07 **     1.07 *       Max Current     A     Apply |
|           |                                                                                                    | ✓ □ xmaitra: *                                                                                                    |
|           |                                                                                                    | Networking parameter                                                                                                    |
|           |                                                                                                    | RFID<br>Load Balance<br>System Time                                                                                                    |
|           |                                                                                                    | Return                                                                                                    |
|           |                                                                                                    | 2                                                                                                    |

| Pas<br>Nr. | Descriere                                                                                                 | Prezentare grafica                                                                                                    |
|------------|----------------------------------------------------------------------------------------------------|----------------------------------------------------------------------------------------------------|
| 7          | Dand clic pe butonul "Istoric" Hatory<br>utilizatorul poate accesa istoricul<br>jurnalelor dispozitivului | Weighting                                                                                                    |
|            |                                                                                                    | WIFFI     State       Setting     Fleport       History     Upgrade       Charger Philer     Troll *       SHD Type     Du *       Charger Molect     State       Charger Philer     Troll *       SHD Type     Du *       Charger Molect     State       Charger Molect     State       State     State |
|            |                                                                                                    | Appry Return                                                                                                    |
|            |                                                                                                    | anathi Triannichean<br>⊘ie Thathaith C                                                                                                    |
|            |                                                                                                    | Charging Record                                                                                                    |
| 8          | Dand clic pe butonul "Raport" Report<br>utilizatorul poate accesa rapoartele<br>dispozitivului            | Weighting: (a), (a) for all both at                                                                                                    |
|            |                                                                                                    | WIFI     State       Setting     Fleport       History     Upgrade       Charger Hainer     Troll *       State     Example       Charger Hainer     Troll *       Charger Hainer     Troll *       Charger Hainer     Troll *       Charger Hainer     Troll *       Charger Hainer     Troll *       Max Carrent     A       Apply     Return                                                                                                    |

| Pas<br>Nr. | Descriere                                                                                                    | Prezentare grafica                                                                                                    |
|------------|----------------------------------------------------------------------------------------------------|----------------------------------------------------------------------------------------------------|
| 9          | Dand clic pe butonul "Upgrade"<br>Upgrade utilizatorul poate actualiza<br>sistemul (vezi capitolul 12 pentru detalii)                                                 | weitum: In "Num Mynore)                                                                                                    |
|            | Nota importanta: acesti parametri<br>trebuie sa fie configurati numai de<br>personal calificat                                                                        | Witfil     State       Setting     Report       History     Upgrade       Charget Weiner     Trol *       Charget Weiner     Trol *       Max Corrent     A |
| 10         | Parametrii setari / retea:<br>Setari pentru adresa serverului OCPP<br>pentru a gestiona OCPP                                                                          | समध्यम् ज्ञान्त्र क्राइट्राइट्राइट्र<br>☆ 0 192168.1.1 ᠿ                                                                                                    |
|            | Formatul adresei serverului OCPP trebuie<br>sa respecte regulile corespunzatoare, ca in<br>imaginea de mai jos:<br><u>The port number</u><br>"ws://xxxxxx80/xxx//xxx" | Networking parameter                                                                                                    |
|            | "WSS://bocxoc.coc443/xoov//xoox"<br>Domain Name or IP<br>CPID<br>CPID                                                                                                 | Load Balance<br>System Time<br>Return                                                                                                    |
|            |                                                                                                    | ▲ 1 日 1 日 1 日 1 日 1 日 1 日 1 日 1 日 1 日 1                                                                                                    |
|            | <u>Nota importanta:</u> acesti parametri<br>trebuie sa fie configurati numai de<br>personal calificat                                                                 | weighte % "ders a. i 1006<br>☆ 0 192.168.1.1 ()                                                                                                    |
|            |                                                                                                    | Confirm<br>Return                                                                                                    |
|            |                                                                                                    | < > 命 む 型 <sup>4</sup><br>マ O ロ                                                                                                    |

| Pas | Descriere                                                                                                    | Prezentare grafica                                                                                                    |
|-----|----------------------------------------------------------------------------------------------------|----------------------------------------------------------------------------------------------------|
| 11  | <u>Setare / RFID</u><br>In aceasta pagina, utilizatorul poate gasi<br>lista cardurilor RFID autorizate si poate<br>autoriza noi carduri.<br>Partea superioara a paginii prezinta<br>numerele cardurilor RFID autorizate.                                                                                                    | жнарта ж. "жетож это се<br>Ф Ф 192.168.1.1 (С                                                                                                    |
|     | <u>Nota</u> : incarcatorului poate fi asociat un<br>numar maxim de trei carduri RFID.<br><u>Nota:</u> procesul de asociere a cardului<br>poate fi efectuat numai atunci cand<br>incarcatorul este in modul stand-by.                                                                                                    | Networking parameter<br>RFID<br>Load Balance<br>System Time                                                                                                    |
|     | <ul> <li>Noua cartela de asociat trebuie citita inainte. Pentru a o citi, utilizatorul ar trebui</li> <li>click on the Read button</li> <li>puneti cardul aproape de zona de atingere RFID (vezi 6.1.1), numarul cardului citit ar trebui sa apara in campul Citire RFID</li> <li>selectati care dintre cele trei sloturi de carduri asociate cu noua carte apasand butonul "Scrieti cardul x" (x = 1,2,3)</li> </ul> | Retuin       ✓     ∅     ∅       ✓     ∅     ∅       ✓     0     ∅       ✓     0     0        1000       ½     0     192.168.1.3                                                                                                    |
|     | Noul numar al cardului RFID ar trebui sa<br>apara acum in linia "Card No. x" si acest<br>card este autorizat.<br><u>Nota importanta:</u> acesti parametri<br>trebuie sa fie configurati numai de<br>personal calificat                                                                                                    | Card No.3 creasers<br>Card No.3 second second s |
| Pas       | Descriere                                                                                                    | Prezentare grafica                                                                                                    |
|-----------|----------------------------------------------------------------------------------------------------|----------------------------------------------------------------------------------------------------|
| Nr.       |                                                                                                    |                                                                                                    |
| <u>12</u> | <ul> <li>Setare / balanta incarcare:</li> <li>In aceasta pagina poate fi configurata echilibrarea sarcinii <ul> <li>LoadBalance: activare echilibrare sarcina</li> <li>Max House Current: seteaza curentul maxim disponibil (putere)</li> <li>CANAddr: seteaza adresa CAN pentru comunicarea master / slave intre doua incarcatoare</li> <li>Phase set: selecteaza faza de</li> </ul> </li> </ul> | Networking parameter<br>RFID<br>Load Balance<br>System Time                                                                                                    |
|           | masurat<br><u>Nota importanta:</u> acesti parametri<br>trebuie sa fie configurati numai de<br>personal calificat                                                                                                    | Return       <                                                                                                    |
|           |                                                                                                    | LoastHalanser Switch     Enable *     Disoble       Max House Current     A     A       CanAidr     A     B * C       Phase Set     A     B * C       Confirm     Return |

| Pas | Descriere                                                                                                    | Prezentare grafica                                                    |
|-----|----------------------------------------------------------------------------------------------------|-----------------------------------------------------------------------|
| Nr. |                                                                                                    |                                                                       |
| 13  | Setare / timp sistem<br>In aceasta pagina se poate seta data si ora<br>sistemului. Ora corecta este citita automat<br>de pe dispozitivul de conectare si este<br>afisata in campul "Current time".<br>Dand clic pe butonul "Confirm", setarea<br>orei este salvata ca timp al incarcatorului | 90167383 ₩ 26973¥31626<br>☆ 0 19231681.1                              |
|     | Nota importanta: acesti parametri<br>trebuie sa fie configurati numai de<br>personal calificat                                                                                                    | Networking parameter<br>RFID<br>Load Balance<br>System Time<br>Return |
|     |                                                                                                    | く ) @ ☆ @ <sup>4</sup><br>く 0<br>www.char<br>☆ 0 192.168.1.1 で        |
|     |                                                                                                    | Current Timegal avan saan<br>Confirm Retufn                           |
|     |                                                                                                    | < > @ \$2 @ <del>2</del><br>< 0 D                                     |

| Pas<br>Nr. | Descriere                                                                                                    | Prezentare grafica                          |
|------------|----------------------------------------------------------------------------------------------------|---------------------------------------------|
|            | IT Power system IT Power System<br>acest buton permite incarcatorului sa fie<br>alimentat de reteaua de alimentare IT                             | 97.450 K-100<br>© 0 192.168.11              |
|            | Other Power systems Other Power System<br>acest buton permite incarcatorului sa fie<br>alimentat de sistemele de retea de<br>alimentare TT sau TN | Using Card<br>Charge State<br>Configuration |
|            | Sistemul de alimentare selectat este<br>indicat de culoarea diferita a butonului<br>dupa selectie                                                 | Other Power System                          |
|            | Nota importanta: acesti parametri<br>trebuie sa fie configurati numai de<br>personal calificat                                                    |                                             |

#### 8.1.3 Modul CLIENT WiFi

In modul CLIENT, incarcatorul poate fi conectat la o retea WiFi disponibila. Controlul incarcatorului poate fi realizat de un server care accepta protocolul OCPP.

Seria actuala de incarcatoare ETI`s accepta versiunea OCPP 1.6 J a protocolului.

Pentru a configura interfata WiFi a incarcatorului in modul CLIENT, utilizatorul ar trebui sa efectueze pasii urmatori.

**Nota importanta:** inainte de a trece la modul CLIENT, toate configuratiile necesare trebuie finalizate in modul AP.

| Pas<br>Nr. | Descriere                                                                                                    | Prezentare grafica                                                                                                    |
|------------|----------------------------------------------------------------------------------------------------|----------------------------------------------------------------------------------------------------|
| 1          | Deschideti panoul frontal negru, glisand doar cele doua<br>incuietori in partea din spate a incarcatorului                                                                                       |                                                                                                    |
| 2          | Apasati butonul evidentiat in imaginea urmatoare mai<br>mult de 3 secunde continuu                                                                                                    | Pyter terigrand<br>Pyter terigrand<br>Pest the lotter to rouse the 3<br>records to doors the 3<br>records to doors to doors to doors |
| 3          | Asteptati sunetul (1 sec. Durata) de la incarcare, care spune ca schimbarea modului WiFi a fost finalizata                                                                                       |                                                                                                    |
| 4          | Indicatorul WiFi isi va schimba culoarea din albastru in<br>verde                                                                                                    | <b>–</b><br>()<br><b>–</b><br>()<br><b>–</b><br>()<br>()<br>()<br>()<br>()<br>()<br>()<br>()<br>()<br>()                                                                                                    |
| 5          | Inchideti panoul frontal negru al incarcatorului.                                                                                                    |                                                                                                    |
| 6          | Incarcatorul se va conecta automat la routerul WiFi<br>setat de utilizator (a se vedea par. 8.1.2 punctul 5),<br>acelasi router (2) la care este conectat in cele din urma<br>serverul OCPP (4). |                                                                                                    |

#### 8.1.4 Operatiuni in modul WiFi CLIENT (suport OCPP)

Cand este conectat in modul WiFi CLIENT, incarcatorul poate interfata cu serverul OCPP. Acest lucru permite solutii de gestionare bazate pe retea, atat pentru incarcator in sine, cat si pentru procesul de incarcare aferent.

Prin intermediul platformei software OCPP, furnizata de companii energetice, organizatii etc., activitatea incarcatorului este controlata si toate procesele administrative, deoarece autorizatiile de taxare, facturare, rapoarte, pot fi gestionate de la distanta de catre statia centrala a serviciului.

Incarcatorul accepta urmatoarele functii ale protocolului OCPP 1.6 J: Marec 2023

- Operatiuni initiate de serverul central:
  - Tranzactie de pornire la distanta
  - o Tranzactie de oprire la distanta
  - Obtinere configuratie
  - o Resetare serverul
  - o Obtinere diagnostic
  - Schimbare disponibilitate
  - Schimbare configuratie
  - Golire memorie cache
  - o Rezerva acum
  - o Anulare rezervare
  - Stergere profil de incarcare
  - o Obtinere program compozit
  - o Setare profil de incarcare
  - Actualizare Firmware
  - Deblocare conector
- Operatiune initiata de punctul de incarcare:
  - Notificare pornire
  - Notificare stare
  - Heartbeat
  - o Autorizare
  - o Incepere tranzactie
  - o Oprire tranzactie
  - Valori contor

Setarea adresei serverului OCPP este specificata in capitolul 8.1.2, punctul 10.

# 9 Procesul de incarcare

Inainte de a incepe procesul de incarcare, utilizatorul trebuie sa se asigure ca stecherul este conectat corect la EV.

In modul CASE B (fara cablu integrat) conectati cablul la incarcator si apoi la EV din cealalta parte.

In modul CASE C (cablu integrat) conectati cablul la EV.

Procesul de incarcare incepe cu ajutorul cardului RFID.

Cand incarcatorul este conectat la vehicul, zona coltului cardului se va aprinde cu patru colturi, indicand faptul ca incarcatorul poate citi cardul RFID pentru a incepe sa functioneze.

Tineti cardul RFID aproape de zona de atingere pentru cateva secunde, incercand sa ramaneti cat mai aproape posibil de zona de atingere.

Cand se aude un singur sunet si lumina LED-ului centurii se schimba de la albastru constant la albastru intermitent, incarcatorul este gata si incepe sa incarce bateria EV.

Stecherul nu poate fi deconectat cand procesul de incarcare este in desfasurare.

Pentru a opri procesul de incarcare, tineti din nou cardul RFID aproape de zona de atingere. Un incarcator produce un sunet care indica faptul ca procesul de incarcare a fost oprit. Conectorul poate fi deconectat.

Atentie: daca se produc doua sunete (al caror interval este de aproximativ 0,5 sec.) In loc de unul singur, inseamna ca cardul RFID nu functioneaza corect si cumva nu a reusit sa declanseze procesul.

<u>Atentie</u>: pentru modul CASE B (fara cablu integrat), exista un dispozitiv de blocare electronica in interiorul incarcatorului pentru a mentine conexiunea electrica stabila in timpul procesului de incarcare. Cand incarcarea este finalizata sau apare o defectiune, blocarea electronica se va debloca automat, va rugam sa nu il trageti cu forta.

### 10 Gestionarea energiei cu interfata externa a contorului

Pentru a efectua operatiunile de gestionare a energiei, este prezenta o interfata dedicata a contorului de energie extern.

Prin aceasta interfata, incarcatorul poate fi conectat la un dispozitiv extern de masurare a energiei (furnizat ca optional) care poate informa incarcatorul cu privire la cantitatea disponibila de putere de incarcare in reteaua principala de alimentare.

Acest lucru inseamna ca incarcatorul stie, in fiecare moment, cantitatea de energie, lasata de celelalte sarcini, care poate fi utilizata pentru a incarca bateria EV.

Urmatoarea schema ajuta la intelegerea unei posibile aplicatii a capacitatii de gestionare a energiei a incarcatorului.

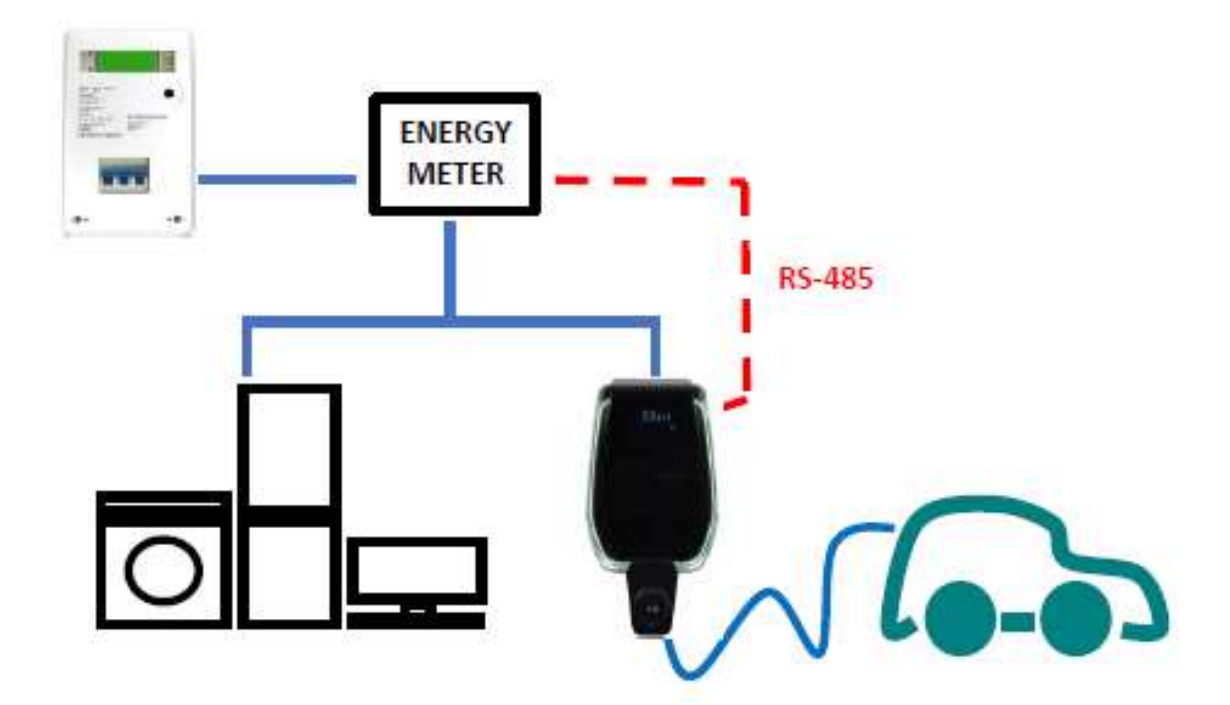

Urmatorii pasi trebuie luati in considerare pentru a configura suportul contorului extern pentru operatiunile de gestionare a energiei.

| Pas<br>Nr. | Descriere                                                                                                    | Prezentare grafica |
|------------|----------------------------------------------------------------------------------------------------|--------------------|
| 1          | Contorul extern este conectat<br>la incarcator printr-o<br>magistrala RS-485.<br>Blocurile de borne RS-485 pot<br>fi accesate scotand capacul<br>incarcatorului si apoi scotand<br>capacul interior care<br>protejeaza blocurile de borne<br>de alimentare.<br>Firele RS-485 sunt conectate la<br>conectorul magistralei (bloc<br>terminal) de pe incarcator asa<br>cum este prezentat in imagine. |                    |
| 2          | Semnalele RS-485 de la contor<br>trebuie conectate ca in<br>imaginea in care<br>• • Semnalul pozitiv RS-485<br>"+" este in "rosu"<br>• Semnal negativ RS-485<br>• "-" este in "negru"                                                                                                    |                    |
| 3          | Dupa conectarea contorului<br>extern, incarcatorul trebuie<br>inchis din nou cu capacele<br>acestuia. Acest lucru este<br>extrem de important din punct<br>de vedere functional si in<br>principal din motive de<br>siguranta                                                                                                    |                    |

| Pas<br>Nr. | Descriere                                                                                                    | Prezentare grafica                                                                                                    |
|------------|----------------------------------------------------------------------------------------------------|----------------------------------------------------------------------------------------------------|
| 4          | Puterea maxima de iesire pe<br>care incarcatorul o poate<br>gestiona trebuie acum setata.<br>Valoarea trebuie sa fie egala<br>cu puterea maxima disponibila<br>din reteaua de alimentare<br>(adica valoarea maxima a                                                                                                    | watering Q. always and process                                                                                                    |
|            | <ul> <li>puterii definita in contractul cu<br/>furnizorul de energie<br/>electrica).</li> <li>Pentru a seta valoarea puterii<br/>incarcatorului, va rugam sa<br/>consultati capitolul 8.1.2,<br/>punctul 4.</li> <li>Valoarea curentului determina<br/>valoarea asociata a puterii<br/>maxime de iesire pentru<br/>incarcator.</li> </ul> | WIFI State<br>Setting Report                                                                                                    |
|            |                                                                                                    | History Upgrade<br>Charger Power 7kW * 22kW<br>BFID Type CPU M1 *<br>Charging Mode Case I Case C *<br>CP Type 0.sv 1.0v *<br>Mas Current A<br>Apply Return |
| 5          | Cu aceste setari, incarcatorul<br>este in timp real capabil sa<br>cunoasca valoarea puterii<br>maxime disponibile si valoarea<br>puterii care este deja utilizata<br>de restul sarcinilor din aceleasi<br>retele (aceste informatii sunt<br>furnizate de contorul de<br>putere extern , prin interfata<br>RS-485)                         | LICZNEK<br>EMERGI<br>RS-485                                                                                                    |

De exemplu, daca sistemul de alimentare poate furniza pana la 3,7 KW, puterea maxima de iesire a incarcatorului trebuie setata la 3,7 KW (ceea ce inseamna ca trebuie sa setam un curent maxim egal cu 16A).

Apoi, daca celelalte incarcaturi, conectate la aceeasi retea de alimentare, utilizeaza 2KW, incarcatorul va primi aceste informatii de la contor si va calcula puterea disponibila ramasa pentru procesul de incarcare EV: Pcharger = 3,7 - 2 = 1,7 KW.

Aceasta este valoarea pe care incarcatorul o va folosi automat pentru a incarca bateria EV cu incarcaturile curente conectate.

Pentru informații suplimentare despre modul de configurare a modului de gestionare a energiei și despre dispozitivul de măsurare care trebuie utilizat, vă rugăm să consultați documentul adițional "ETI\_EV\_PLUS\_Power\_Management\_ENG.pdf".

**Nota importanta**: incarcarile au prioritate mai mare in comparatie cu procesul de incarcare a bateriei EV.

# **11** Echilibrarea sarcinii

Pana la doua incarcatoare pot fi conectate impreuna la aceeasi retea de alimentare, cu posibilitatea de a partaja cantitatea totala de energie, intre ele si toate celelalte sarcini furnizate de aceeasi retea.

Limita a doua incarcatoare se datoreaza curentului nominal maxim al contorului extern (de exemplu, in cazul incarcatorului de 32A si al contorului de 80A sunt permise doua incarcatoare, in cazul in care contorul poate suporta pana la 120A, pot fi gestionate trei incarcatoare).

Incarcatorul care este considerat procesorul principal este conectat la contorul de putere extern, prin interfata RS-485, a se vedea paragraful 10.

Celelalte incarcatoare sunt conectate la incarcatorul principal si reciproc, prin intermediul unei interfete CAN BUS. Vedeti imaginea de mai jos pentru schema de aplicare.

**Notă importantă:** În cazul funcționării dinamice a mai multor CS (stații de încărcare) prin intermediul unui contor de energie și a unei conexiuni CAN, trebuie conectată o rezistență de 120Ω (furnizată) în ultimul CS între CAN-L și CAN-H.

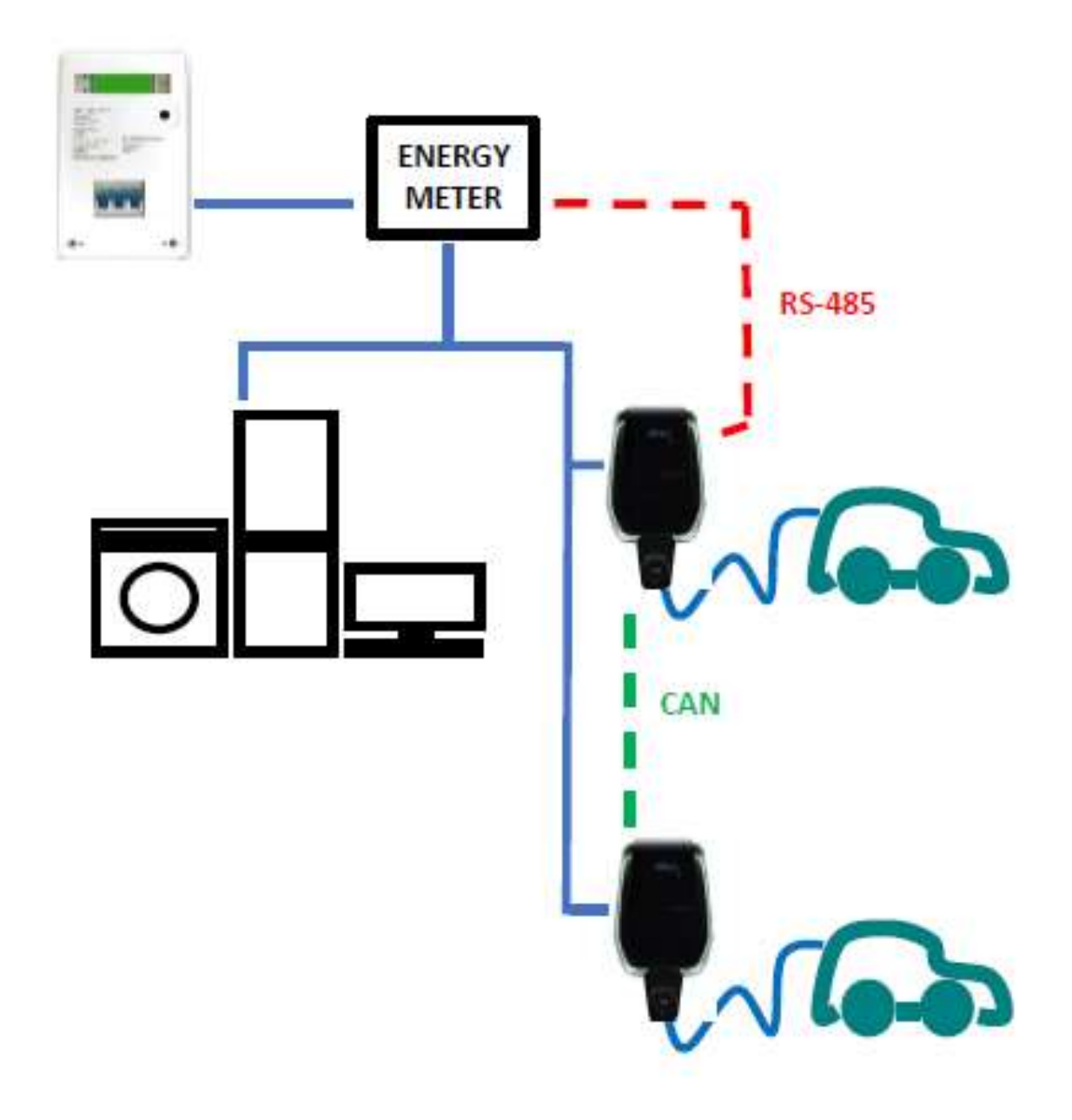

# 12 Actualizare sistem

Urmatorii pasi ilustreaza cum se procedeaza la actualizarea firmware-ului sistemului

| Pas | Descriere                                                                                                    | Prezentare grafica                                                                                                    |
|-----|----------------------------------------------------------------------------------------------------|----------------------------------------------------------------------------------------------------|
| Nr. | Descriere                                                                                                    |                                                                                                    |
| 1   | Dispozitivul de conectare (PC,<br>tableta, smartphone) este conectat<br>la incarcatorul WiFi AP.<br>Deschideti browserul internet<br>Conectati la urmatoarul URL:<br><u>http://192.1681.1</u><br>Este afisata pagina de pornire a<br>aplicatiei web.                                                                                                    | Using Card<br>Charge State<br>Configuration<br>IT Power System                                                                                                    |
|     |                                                                                                    | <ul> <li>○ ○ ○</li> <li>○ ○</li> <li>○ ○</li> <li>○ ○</li> </ul>                                                                                                    |
| 2   | Dand clic pe butonul "Configurare"<br>este prezentata o noua pagina de<br>setare, ca in imaginea alaturata                                                                                                    | weitum Proves                                                                                                    |
|     | Nota importanta: acesti<br>parametri trebuie sa fie configurati<br>numai de personal calificat                                                                                                    | Wiff     State       Setting     Report       History     Upgrade       Charger Peierr     Troll *     12000 *       SHD Type     Du *     12000 *       SHD Type     Du *     12000 *       Gase B     Case B     Case C *       Max Corrent     A       Apply     Return                                                                                                    |
| 3   | Procesul de actualizare este initiat<br>facand clic pe butonul "Upgrade"<br>Dupa ce a intrat pe pagina de<br>actualizare a sistemului, utilizatorul<br>trebuie sa urmeze toate indicatiile<br>furnizate de pagina insasi, pentru a<br>evita esecurile procesului si a-l<br>finaliza intr-un mod reusit.<br><u>Nota importanta:</u> acesti<br>parametri trebuie sa fie configurati<br>numai de personal calificat | WIFE State<br>Setting Head<br>History Upgrade<br>Charger Phaser Trow * 2200<br>Anno 1300<br>Charger Phaser Trow * 2200<br>Anno 1300<br>Charger Phaser Trow * 2200<br>Anno 1300<br>Charger Phaser Trow * 2200<br>Anno 1300<br>Charger Phaser Trow * 2200<br>Anno 1300<br>Charger Phaser Trow * 2200<br>Anno 1300<br>Charger Phaser Trow * 2200<br>Anno 1300<br>Charger Phaser Trow * 2200<br>Anno 1300<br>Charger Phaser Trow * 2000<br>Anno 1300<br>Charger Phaser Trow * 2000<br>Anno 1300<br>Charger Phaser Trow * 2000<br>Anno 1300<br>Charger Phaser Trow * 2000<br>Charger Phaser Trow * 2000<br>Charger Phaser Trow |

|   | Nota importanta: asigurati-<br>va ca nu va deconectati in timpul<br>procesului de actualizare                                                                                                    |                                                                                                    |
|---|----------------------------------------------------------------------------------------------------|----------------------------------------------------------------------------------------------------|
| 4 | Identificati si selectati fisierul de<br>actualizare furnizat de producator<br>(este de obicei un fisier numit<br>< <i>nume_de_fisierul_actualizare&gt;</i><br>.bin).<br>Acest fisier poate fi descarcat in cele<br>din urma direct de pe site-ul web al<br>producatorului sau solicitat direct la<br>biroul de asistenta pentru clienti al<br>producatorului.                                                                                                    |                                                                                                    |
| 5 | Deschideti check_sum_tool furnizat<br>de producator.<br>Acest instrument este o aplicatie<br>software, care ruleaza pe PC-uri,<br>utilizata pentru a genera codul de<br>verificare pentru autentificare si<br>pentru a genera automat suma de<br>verificare MD5 pentru a valida<br>integritatea fisierului de<br>actualizare.<br>Trageti si plasati fisierul de<br>actualizare<br><nume_de_fisierul_actualizare><br/>.bin in caseta de selectare rosie din<br/>interfata check_sum_tool.<br/>Apoi faceti clic pe butonul<br/>"verificati".</nume_de_fisierul_actualizare> | Inc. (Perform glas)     Inc. Se   OutSiden   Web Opher   Secont Ray   Verforter:     Other     Cancel |
| 6 | O valoare MD5 a sumei de verificare<br>va aparea automat in caseta "Suma<br>de verificare".<br>generarea codului de<br>verificare nu este necesara daca<br>utilizatorul are deja codul MD5,<br>furnizat de producator (in acest caz<br>punctul 5 poate fi omis)<br>Utilizatorul va copia acum valoarea<br>in caseta "Checksum".                                                                                                    |                                                                                                    |

| 7 | Acum utilizatorul trebuie sa revina<br>la pagina de actualizare a sistemului<br>din aplicatia web.<br>Valoarea suma de verificare MD5<br>generata de instrumentul<br>check_sum_tool va fi copiata in<br>campul "Upgrade file checksum".<br>Dupa aceea, se va face clic pe<br>butonul "Continuare".                                                                         | Upgrade file checksum (0x00000000000000000000000000000000000  |                                                                                                    |                                                                                                    |
|---|----------------------------------------------------------------------------------------------------|---------------------------------------------------------------|----------------------------------------------------------------------------------------------------|----------------------------------------------------------------------------------------------------|
| 8 | Procesul de actualizare incepe si va<br>dura mai mult sau mai putin 15 sec.<br>La sfarsitul procesului, un mesaj ar<br>putea fi prezentat pe afisajul<br>incarcatorului, indicand rezultatul<br>procesului de actualizare.<br>In cazul lipsei unui mesaj,<br>incarcatorul este repornit complet<br>daca apare mesajul de intampinare.<br><u>Nota importanta</u> : sistemul | LED display<br>100 UP<br>E01 UP<br>E02 UP<br>E03 UP<br>E04 UP | Meaning<br>Upgrade success<br>Upgrade failed<br>Checksum error<br>Upgrade timeout<br>Bin File Mismatch | Remarks<br>Wait for the device to restart automatically<br>Failed to write flash<br>Checksum not match<br>No valid data received within 15s<br>Upgrade file does not match the AC Charger |
|   | poate reporni numai daca mesajul<br>de stare este "100 UP", ceea ce<br>inseamna o actualizare reusita.<br>Nu reporniti sistemul altfel si<br>contactati producatorul.                                                                                                    |                                                               |                                                                                                    |                                                                                                    |

# 13 Setari limba de afisare

Incarcatorul este configurat cu limba implicita din fabrica. Alte limbi pot fi configurate pentru interfata web-app, printr-o operatiune de actualizare a sistemului cu acelasi proces ilustrat in capitolul 12.

Aceasta operatiune de actualizare a sistemului nu va afecta functionalitatile sistemului, ci va schimba doar limba de afisare.

Utilizatorul poate incarca fisierul de actualizare a sistemului care contine propria limba, de exemplu este posibil sa aveti:

<name\_of\_the\_upgrade\_file>\_IT.bin (IT = limba italiana) <name\_of\_the\_upgrade\_file>\_EN.bin (EN = limba engleza) <name\_of\_the\_upgrade\_file>\_DE.bin (DE = limba germana) <name\_of\_the\_upgrade\_file>\_ES.bin (ES = limba spaniola) <name\_of\_the\_upgrade\_file>\_FR.bin (FR = limba franceza) Repetarea procedurii de actualizare a sistemului, asa cum este descris in capitolul 12, va incarca fisierul firmware al incarcatorului in limba selectata. Acest lucru face ca paginile interfetei aplicatiei sa fie afisate in limba preferata de utilizator.

Nota importanta: acesti parametri trebuie sa fie configurati numai de personal calificat

# Markings

Point of contact under Directive 2014/35/EU: Cabur S.r.L. – Località Isola Grande 45 17041 Altare SV Italy

# ETI EV PLUS Smart Chargers

Power management

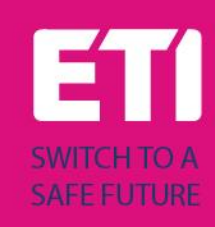

# Content

| Revisior | ו history                                                                             | 2                                                                                                    |
|----------|---------------------------------------------------------------------------------------|----------------------------------------------------------------------------------------------------|
| Introdu  | ction                                                                                 | 3                                                                                                    |
| Power r  | nanagement with external meter support                                                | 3                                                                                                    |
| 1 Ger    | neral overview                                                                        | 3                                                                                                    |
| 2 Exte   | ernal meter connection and configuration                                              | 4                                                                                                    |
| 3.2.1    | 1-phase meter configuration                                                           | 5                                                                                                    |
| 3.2.2    | 3-phase meter configuration                                                           | 6                                                                                                    |
| 3.2.3    | How to connect the meter to the wallbox                                               | 7                                                                                                    |
| 3 Hov    | v to configure the APP parameters                                                     | 8                                                                                                    |
|          | Revision<br>Introdu<br>Power r<br>1 Ger<br>2 Exte<br>3.2.1<br>3.2.2<br>3.2.3<br>3 Hov | <ul> <li>Revision history</li> <li>Introduction</li> <li>Power management with external meter support</li> <li>General overview</li> <li>External meter connection and configuration</li></ul> |

# Revision history

# 2 Introduction

This document describes how to install the ETI EVPLUS chargers with the power management mode (dynamic load management).

**Important**: Please read carefully this manual before installing and using the charger.

**Important**: All the installation operations must be performed by qualified personnel only.

# **3** Power management with external meter support

#### 3.1 General overview

In order to perform the power management operations, a dedicated external energy meter interface is present. The interface type is RS-485 with ModBus protocol.

Through this interface, the charger can be connected to an external energy metering device (available as an accessory, fully configured - consult ETI for type and compatibility) which is able to inform the charger about the total amount of power requested to the main supply network.

This means the charger knows, in every moment, the amount of power, left by the other loads, that can be used to charge the EV battery.

The following scheme helps to understand a possible application of the power management capability of the charger.

The meter is connected just after the main meter and measures the total power supplied to all the loads. At the same time, it is connected to the wallbox to provide this data value. This allows the wallbox to perform its algorithm in order to calculate dynamically the amount of power left for the charging process.

The other loads are considered as higher priority compared to the wallbox, in this scheme. The wallbox stops the charging process in case the its allocated power goes below 1.5kW (6 A).

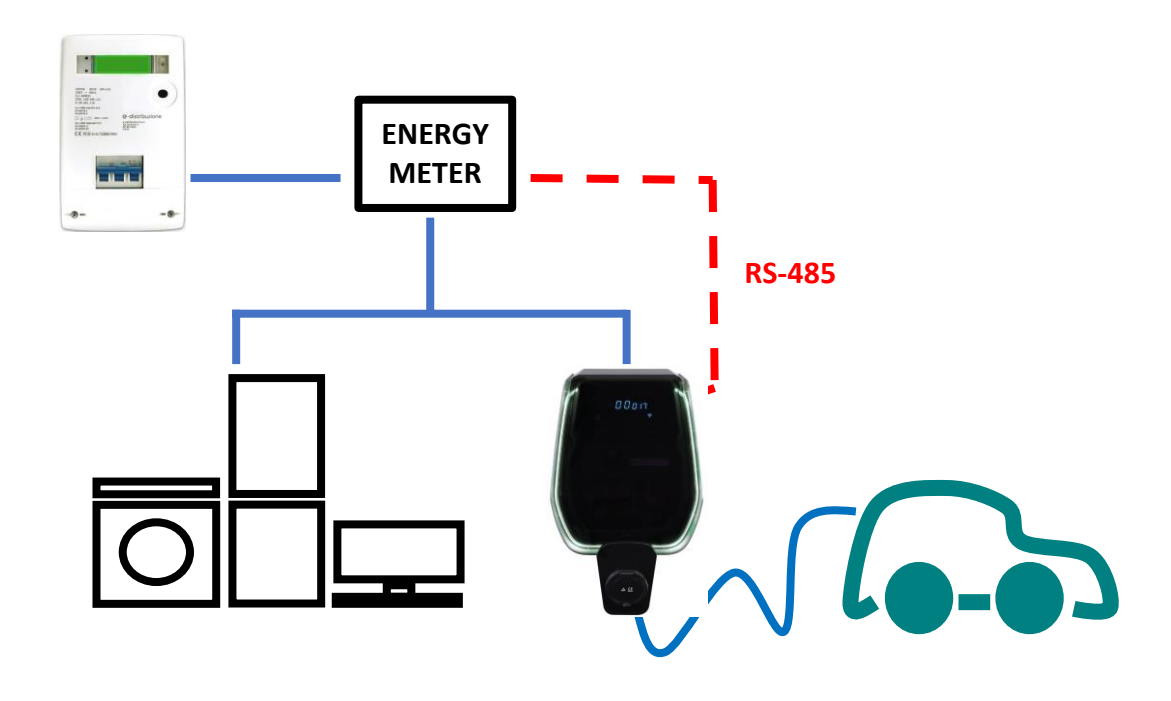

#### 3.2 External meter connection and configuration

The way to connect and configure the external meter which supports the power management mode is presented in the following.

The external meter models to be used are in the following table, both for single-phase and three-phase operation (note: only the meter models in the tables are compatible):

| Supply<br>mode  | Model                                     | Description                                               | Picture | Connection<br>scheme                                             |
|-----------------|-------------------------------------------|-----------------------------------------------------------|---------|------------------------------------------------------------------|
| SINGLE<br>PHASE | DDSU666<br>CABUR<br>CODE:<br>EVDDSU6661PH | 1-phase<br>digital<br>energy<br>meter<br>RS-485<br>Modbus |         | П 1 2 3 4 оот<br>N 1 2 3 4 оот<br>N N N<br>24 25<br>А В<br>RS485 |

| Supply | Model        | Description | Picture         | Connection     |
|--------|--------------|-------------|-----------------|----------------|
| mode   |              |             |                 | scheme         |
| THREE  | DTSU666      | 3-phase     |                 |                |
| PHASE  |              | digital     |                 | 1 3 4 6 7 9 10 |
|        | CABUR        | energy      | CINIT           |                |
|        | CODE:        | meter       | THE DO          |                |
|        | EVDTSU6663PH | RS-485      |                 | N              |
|        |              | Modbus      | 44              |                |
|        |              |             |                 | 24 25          |
|        |              |             | <b>⊲</b> 72 mm► | I I<br>A B     |
|        |              |             |                 | RS485          |
|        |              |             |                 |                |
|        |              |             |                 |                |
|        |              |             |                 |                |
|        |              |             |                 |                |
|        |              |             |                 |                |
|        |              |             |                 |                |
|        |              |             |                 |                |
|        |              |             |                 |                |

| Meter configuration parameters    |                               |                                                                                      |  |  |
|-----------------------------------|-------------------------------|--------------------------------------------------------------------------------------|--|--|
| Parameter type                    | Parameter value               | Notes                                                                                |  |  |
| Code<br>(only for 3-phase model)) | 701                           | The code is used to unblock<br>protected accesses (the<br>default code value is 701) |  |  |
| Serial configuration              | 8 bits, no parity, 1 stop bit | -                                                                                    |  |  |
| Baud Rate                         | 9600bps                       | -                                                                                    |  |  |
| Address ModBus                    | 2                             | -                                                                                    |  |  |

#### 3.2.1 1-phase meter configuration

The 1-phase meter configuration is performed through its ModBus interface. In alternative the meter can be configured by means of its frontal button:

- switch the device on simply connecting it to the 1-phase power supply
- push the frontal button for at least 5 s
- during this time the display values rotate in a fast sequence
- release the button
- wait for the protocol indication to appear ("ModBus should appear)
- push the button once: the display shows the serial interface parameters. Select 8n1 = 8 bits, no parity, 1 stop bit
- wait for the new display indication (the ModBus address), this happens automatically, no needed actionsù
- When the ModBus address configuration page appears, push the configuration button in order to have address = 2 (it is sufficient pushing the button twice, in case the value is overpassed it is necessary to increase the address value up to its wrap-up value and restart from 1)

• After that, the baud rate is automatically set to 9600, no action needed

Note: the meter configuration instructions are only provided for easiness purpose. Please refer to the meter official manual for the configuration process details.

#### 3.2.2 3-phase meter configuration

The sequence to program the 3-phase meter is presented in the following picture:

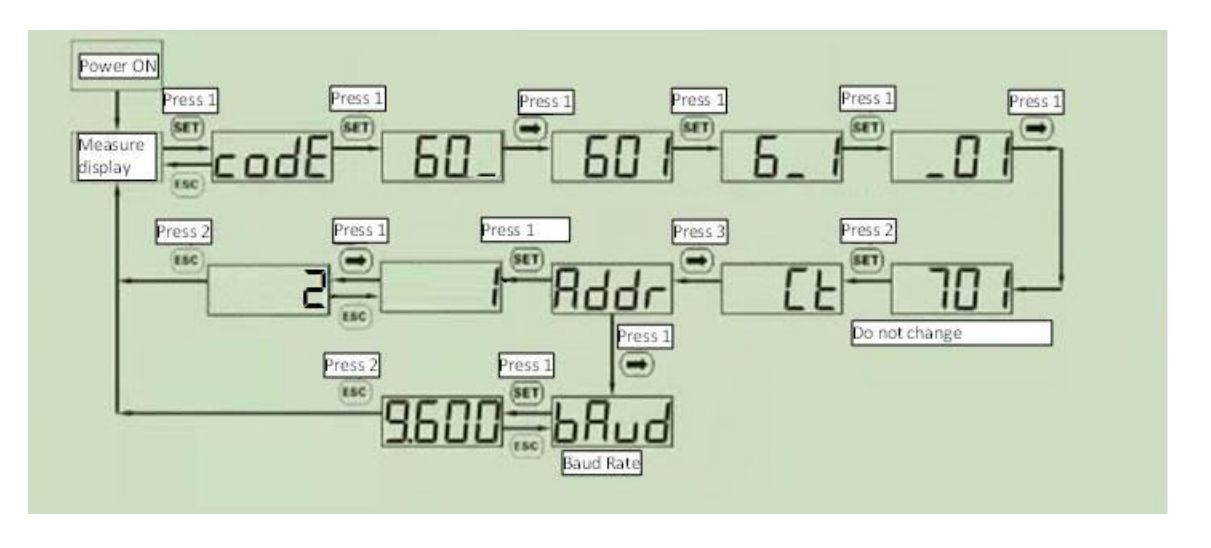

Note: the meter configuration instructions are only provided for easiness purpose. Please refer to the meter official manual for the configuration process details.

#### **3.2.3** How to connect the meter to the wallbox

| How to connect the meter to the charger |                                                                                                    |                                                  |  |  |  |  |
|-----------------------------------------|----------------------------------------------------------------------------------------------------|--------------------------------------------------|--|--|--|--|
| Step                                    | Description                                                                                                    | Picture                                          |  |  |  |  |
|                                         | The external meter is connected to the charger through an RS-485 bus.<br>The RS-485 terminal blocks can be reached removing the charger cover and then by removing the inner cover which protects the supply terminal blocks.<br>The RS-485 wires are connected to the bus connector (terminal block) on the charger, as presented in the picture (boxed in red).<br>The RS-485 cables are inserted through the same access path used for the supply cables.<br>In case the load sharing mode is needed (two wallboxes share the power), the wallbox connected to the meter (called master) is connected to the other one (called slave) on a CAN Bus, which terminals are on the same connector used for the RS-485 bus. |                                                  |  |  |  |  |
| 2                                       | The RS-485 signals from the meter shall<br>be connected as in the picture<br>respectively for<br>• RS-485 A<br>• RS-485 B<br>These signals must be connected to the<br>terminals 24 and 25 of the meter<br>(please see the meter connection<br>scheme).                                                                                                    | CAN-L<br>CAN-H<br>GND<br>RS485A<br>RS485B<br>GND |  |  |  |  |
| 3                                       | After the external meter is connected,<br>the charger must be closed again with<br>its covers. This is extremely important<br>for functional and, mainly, for safety<br>reasons                                                                                                    |                                                  |  |  |  |  |

| 3.3 | How to configure the AP | P parameters |
|-----|-------------------------|--------------|
|-----|-------------------------|--------------|

| Step       Description       Picture         4       The maximum contractual available power must be set.       WINDTRE       To do that the Max Current cursor can be used in the APP page.         The value is Ampere, not in kW. The following table       WIFI       State         VIII       State       Setting         Report       Ungreade       Vioteou |
|----------------------------------------------------------------------------------------------------|
| 4       The maximum contractual available power must be set.         To do that the Max Current cursor can be used in the APP page.         The value is Ampere, not in kW. The following table                                                                                                    |
| To do that the Max<br>Current cursor can be<br>used in the APP page.<br>The value is Ampere,<br>not in kW. The<br>following table                                                                                                    |
| The value is Ampere,<br>not in kW. The<br>following tableWIFIState<br>ReportUpgrede                                                                                                    |
| following table History Upgrade                                                                                                    |
| provides some                                                                                                    |
| examples of current-<br>power conversion:     Charger Power     7kW •     22kW •       RFID Type     CPU •     M1 •       Charging Mode     Case B •     Case C •                                                                                                    |
| 1-PHASE mode: 1.0V • 1.0V • A                                                                                                    |
| Current     Power       (A)     (kW)         Apply   Return                                                                                                    |
|                                                                                                    |
|                                                                                                    |
| 26 6.0                                                                                                    |
| 32 7.4                                                                                                    |
| 3-PHASE mode:                                                                                                    |
| Current Power<br>(A) (kW)                                                                                                    |
| 14 9.6                                                                                                    |
|                                                                                                    |
| Note: the minimum                                                                                                    |
| current value for the power management                                                                                                    |
| function to be set is 14<br>A in both 3-phase and<br>1-phase modes.                                                                                                    |

| Connecting the meter to the wallbox |                                                                                                    |                                                                                                    |  |  |
|-------------------------------------|----------------------------------------------------------------------------------------------------|----------------------------------------------------------------------------------------------------|--|--|
| Step                                | Description                                                                                                    | Picture                                                                                                    |  |  |
| 5                                   | The dynamic power<br>management mode<br>must be activated.<br>Enter in the "Load<br>Balancing" APP page,<br>under the Settings<br>menu.                                                                                                    | 16:01 (5) 28 ¥t 奇 蹭.曲<br>☆ ● 192.168.1.1 (5)                                                                                                    |  |  |
|                                     | Activate the "Enable"<br>option.<br>Set the Max Current<br>cursor at the same<br>value already used in<br>the step 4.                                                                                                    | LoadBlance Switch       Enable       Disable         Max Current       20 A         CanAddr       2         Phase Set       A       B         Confirm       Return |  |  |
|                                     | <ul> <li>Note:<br/>To have a second<br/>wallbox in load sharing<br/>mode,</li> <li>connect it to the<br/>first one with the<br/>CAN Bus,</li> <li>then configure it<br/>with the same<br/>power<br/>management<br/>parameters used<br/>for the first one</li> <li>set a different CAN<br/>address, that must<br/>be 2 instead that 1</li> </ul> |                                                                                                    |  |  |
| 6                                   | Now the charger is<br>automatically able to<br>know the maximum<br>available power in the<br>system, in a real time<br>mode, by means of the<br>information provided<br>by the external meter.                                                                                                    | ENERGY<br>METER<br>RS-485                                                                                                    |  |  |

As an example, let's consider the case of a maximum contractual energy equal to 3.2kW. The charger Max Current parameter must be set to 14A.

If the other loads consumption is equal to 1kW, the charger will work with an available power of Pcharger = 3.2 - 1 = 2.2 kW.

Important: the other loads have higher priority than the charger

**Important:** the charger parameters must be configured only by qualified personenel.

**Important:** In case of dynamic operation of several CS (charging stations) via a power meter and a CAN connection, a  $120\Omega$  resistor (supplied) must be connected in the last CS between CAN-L and CAN-H.

CE

Point of contact under Directive 2014/35/EU: Cabur S.r.L. – Località Isola Grande 45 17041 Altare SV Italy

# **ETI EV Stand**

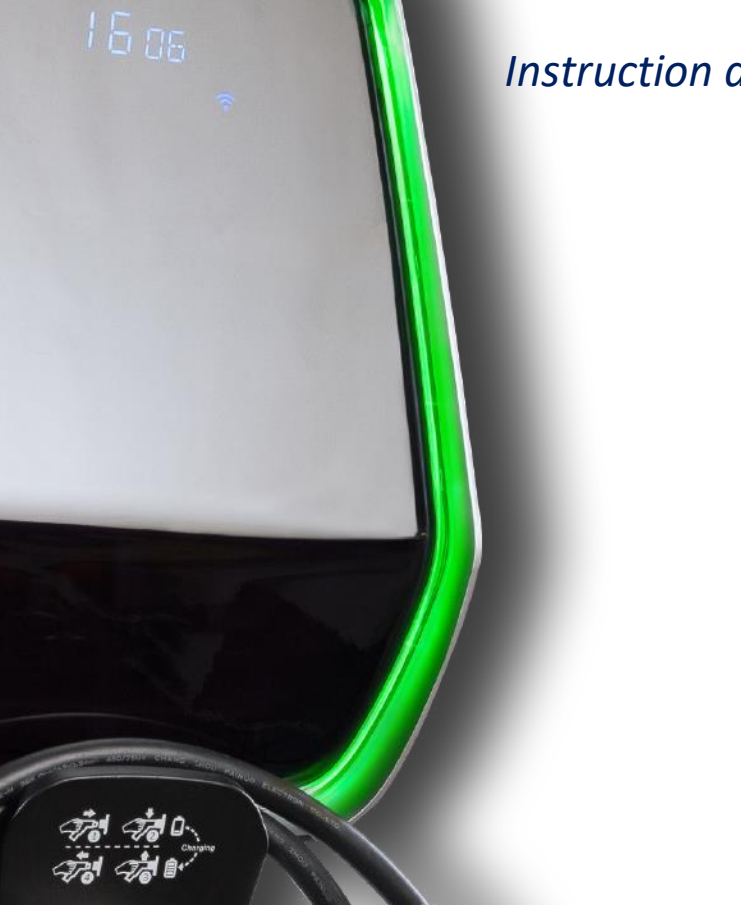

Instruction and safety manual

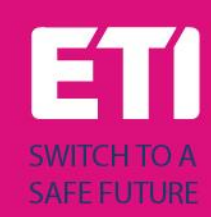

### Intended use

The stand shall be used as installation support for the ETI EVPLUS smart chargers. No other use is allowed. The information about the installation of the stand and the wallboxes for the ETI EVPLUS models are included in their manuals respectively.

#### Drawings

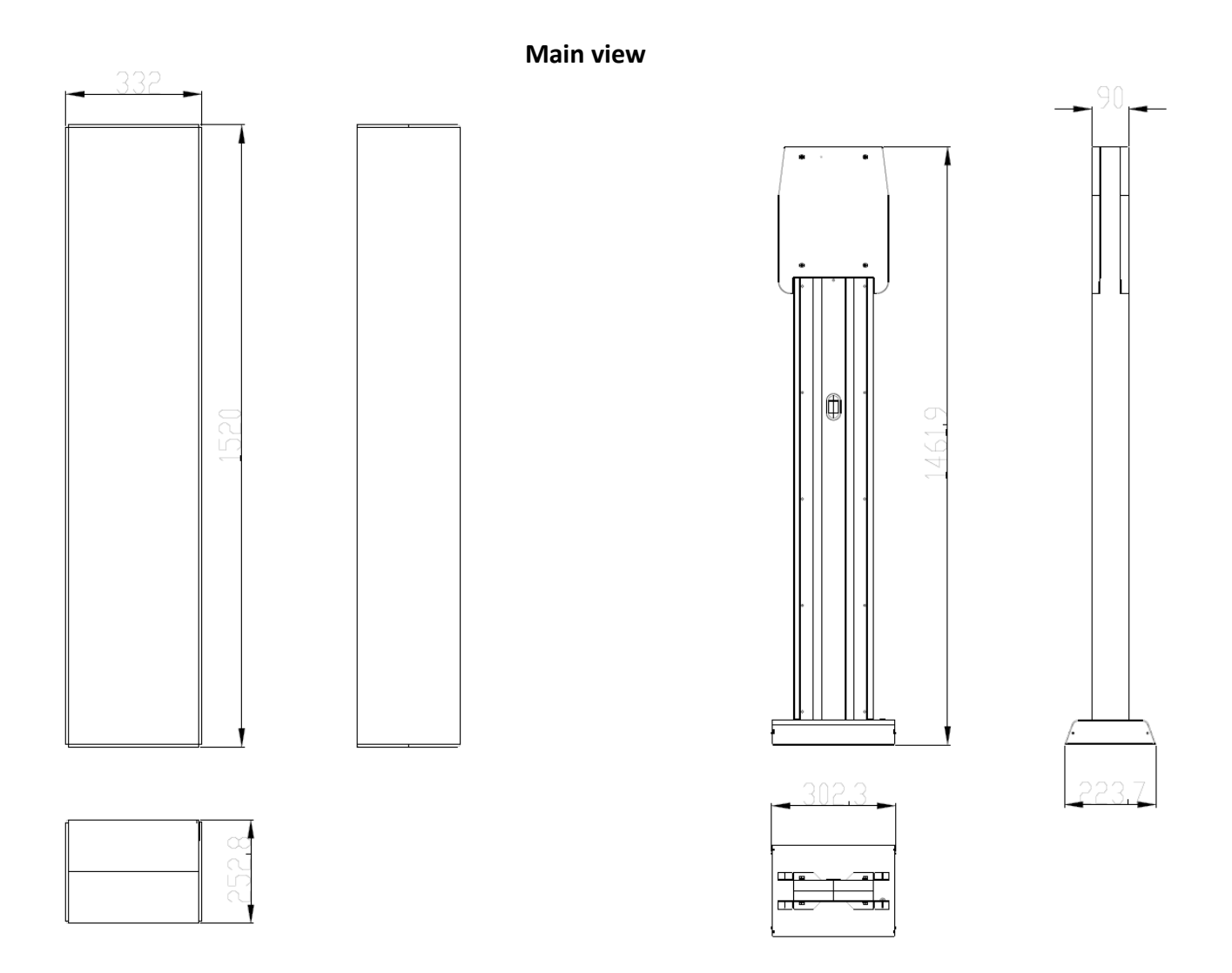

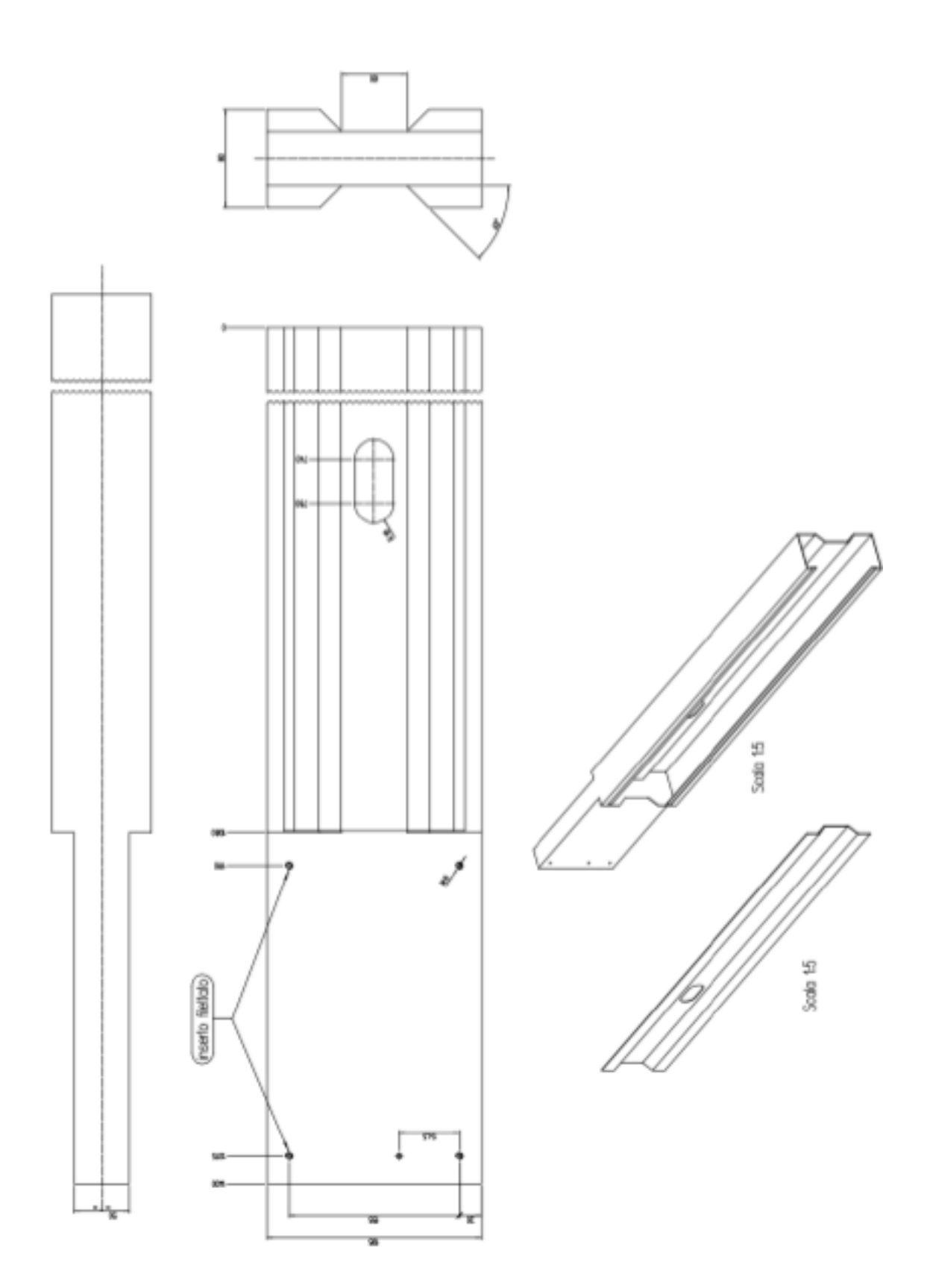

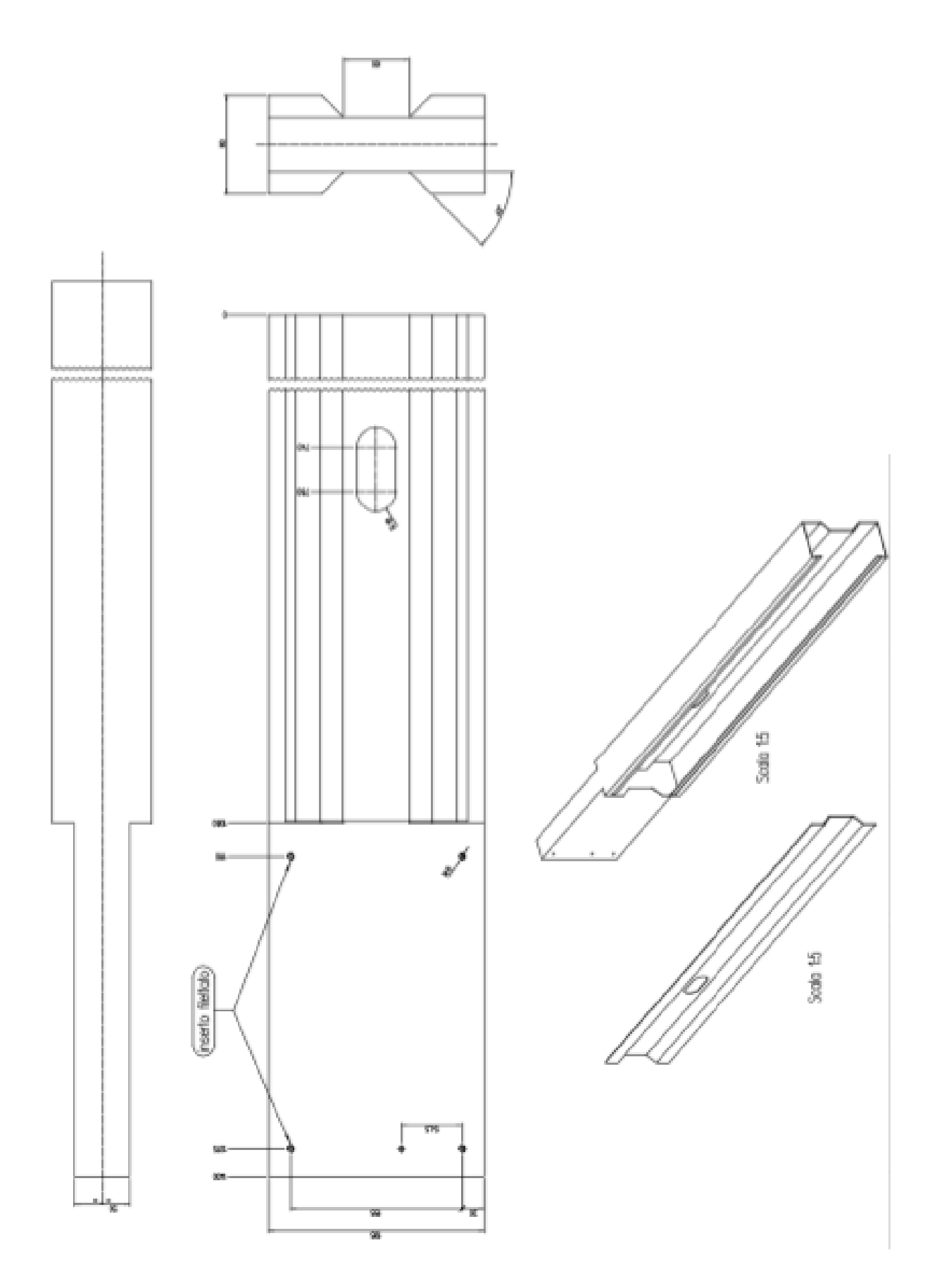

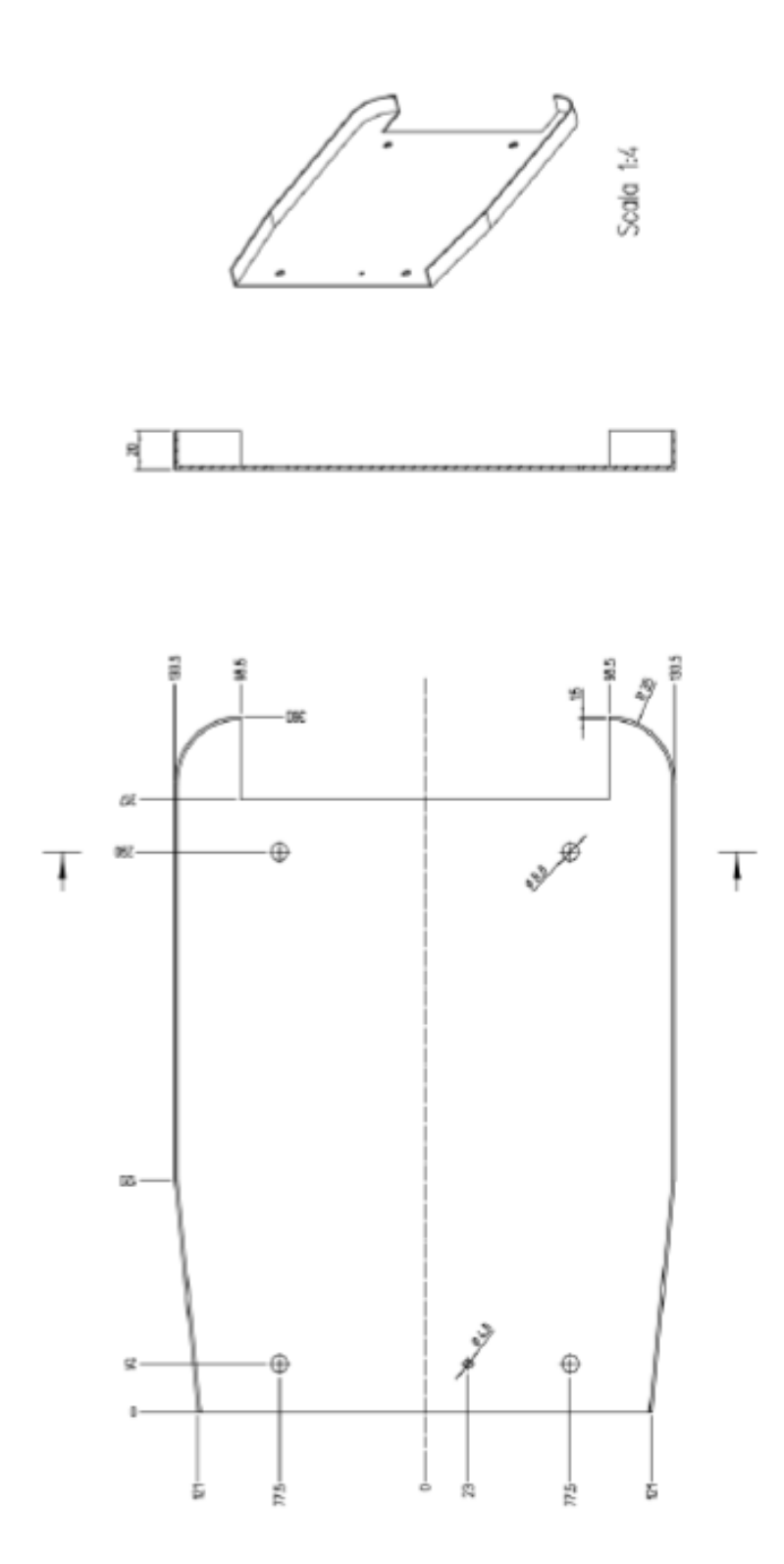

#### Foot cover view

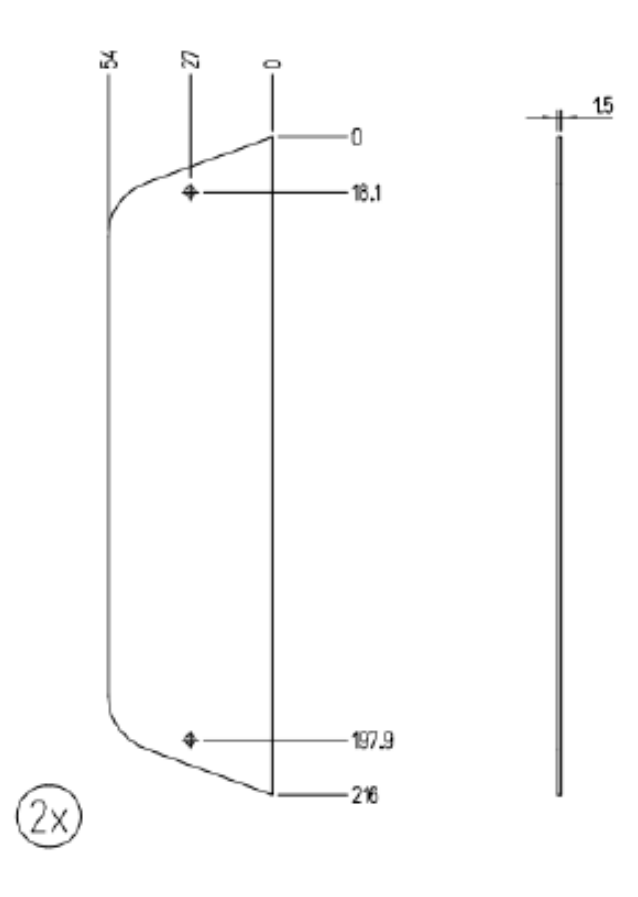

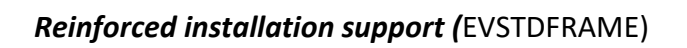

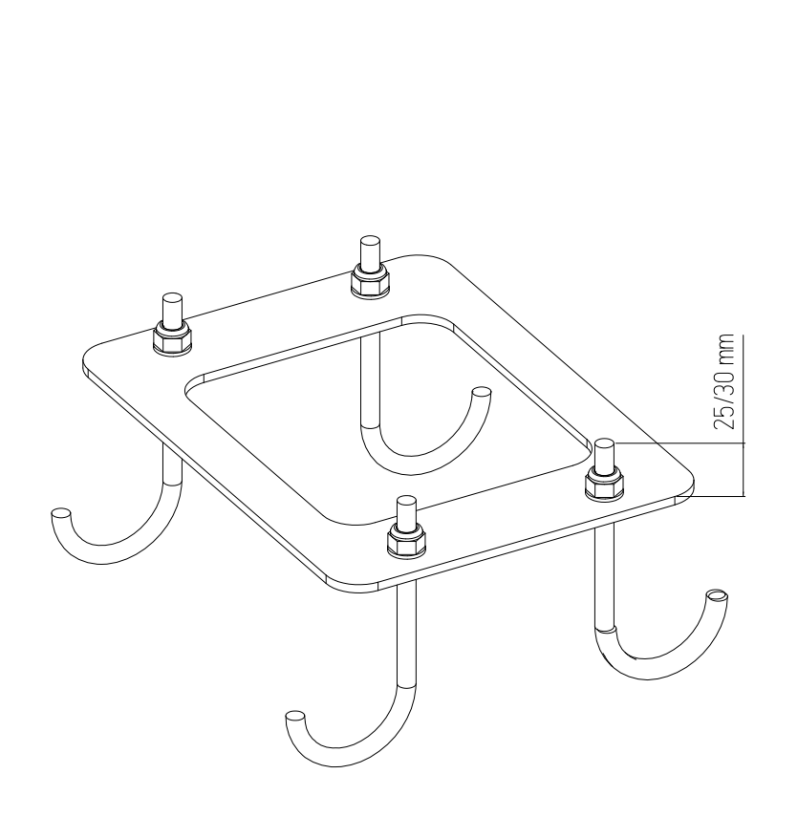

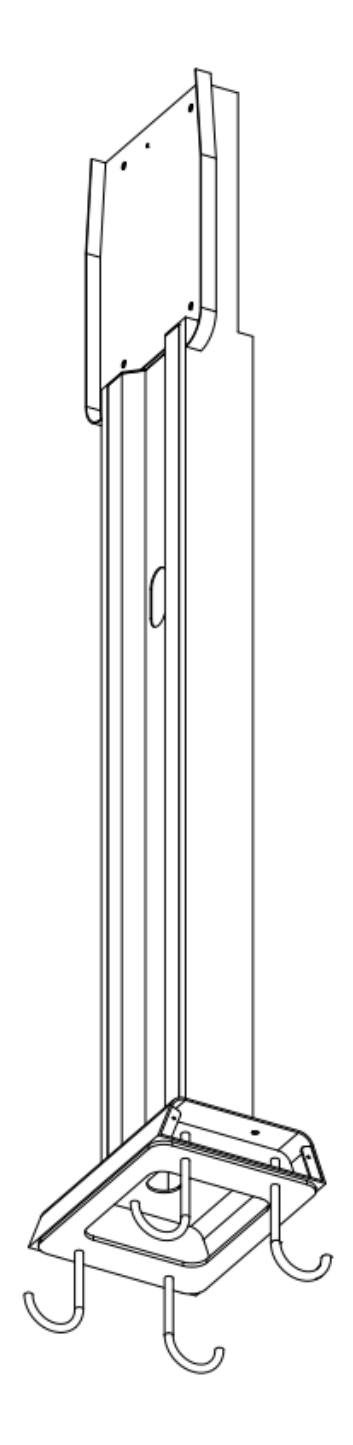

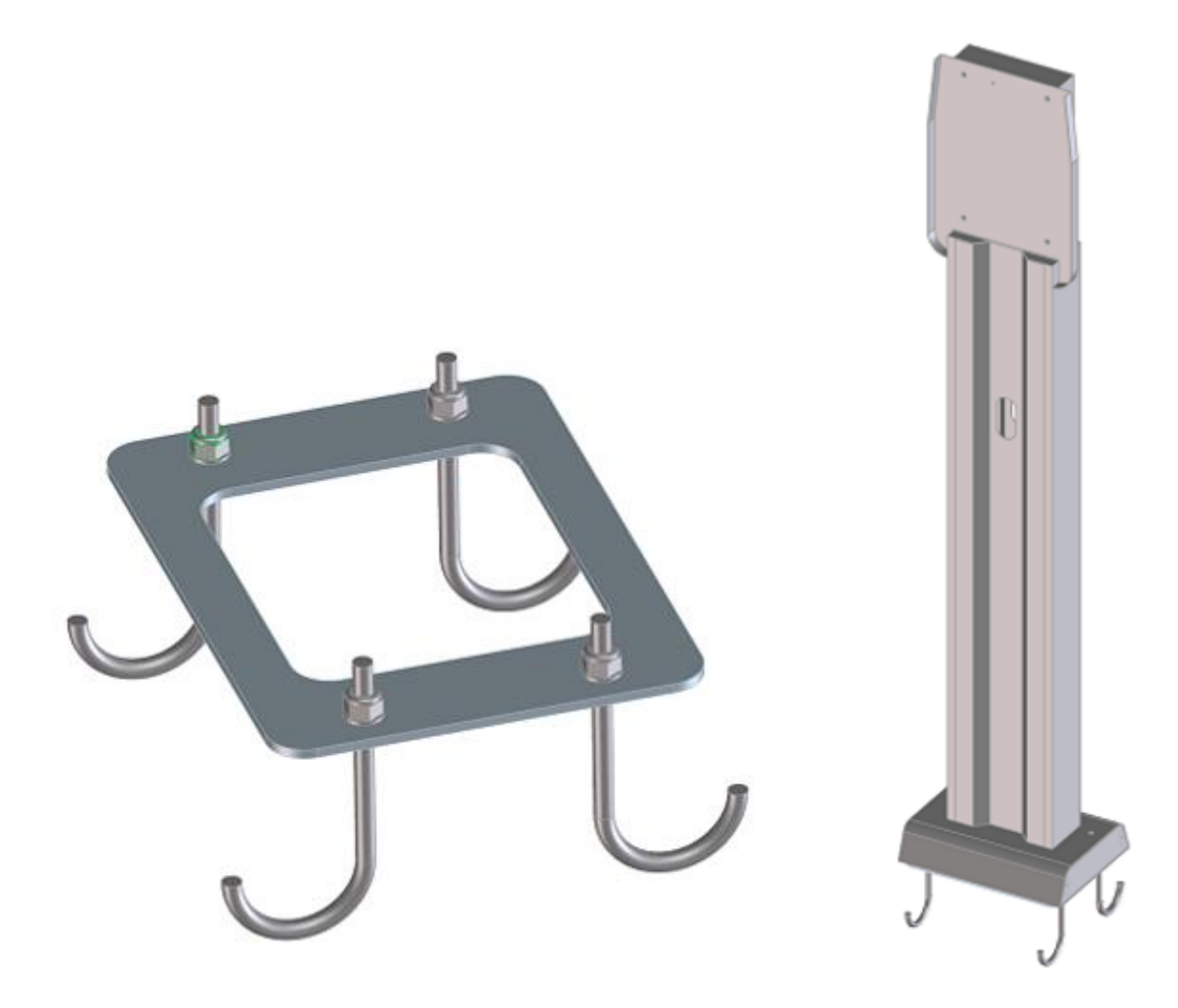

A

#### Important safety information

- Read carefully the wallbox related installation manual before proceeding.
- Do not touch with vehicles.
- Only use as support for ETI wallboxes.
- Be sure that the wallboxes are correctly fixed.
- Do not place any other object on the stand.

Cabur S.r.L. – Località Isola Grande 45 17041 Altare SV Italy

-----

# ETI EV PLUS Smart Chargers

Manual de instalare și funcționare – Instrucțiuni de siguranță

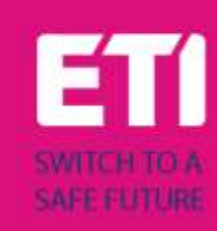

# 1 Introducere

Acest manual prezinta produsele ETI EV PLUS Charging Line pentru incarcarea bateriei EV si ofera toate informatiile necesare despre procesul de instalare si utilizarea acestora.

Important: Va rugam sa cititi cu atentie acest manual inainte de a instala si utiliza statia de incarcare.

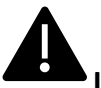

Important: Toate operatiunile de instalare trebuie efectuate numai de personal calificat.

#### 1.1 Informatii generale

#### 2.1.1 Despre acest manual

- Prezentul manual trebuie sa fie pus la dispozitia tuturor persoanelor care se ocupa de instalarea si utilizarea statiei de incarcare
- Instalarea si punerea in functiune a statiei trebuie efectuata de personal autorizat si calificat numai in conformitate cu toate reglementarile si legile legate de protectie si siguranta.
- Producatorul statiei de incarcare nu este responsabil pentru daune cauzate de aplicarea incorecta sau ignorarea regulilor continute in prezentul manual
- Datorita procesului de imbunatatire continua, producatorul statiei de incarcare are dreptul sa modifice produsul ori de cate ori este necesar
- Reproducerea acestui manual nu este permisa fara autorizatia scrisa a ETI d.o.o.

#### 2.1.2 Despre masuri de siguranta

Produsul este in conformitate cu reglementarile de securitate si sanatate in vigoare.

Cu toate acestea, urmatoarele riscuri pot fi cauzate de operatiuni incorecte sau de utilizare incorecta:

- Pericole pentru viata si integritate corporala ale utilizatorului sau ale tertilor
- Pericole pentru produs si alte bunuri materiale ale operatorului
- Riscuri pentru utilizarea eficienta a produsului

Este obligatoriu sa se aplice urmatoarele reguli:

- Incarcatorul trebuie deconectat de la tensiune inainte de orice operatie de intretinere.
- Va rugam sa va asigurati ca tensiunea de intrare nu este prezenta, prin intermediul unor masuri dedicate cu instrumente corespunzatoare
- Inainte de a porni incarcatorul, trebuie verificata conexiunea cablului de impamantare
- Cablurile de intrare, mufele si toate accesoriile necesare pentru instalare trebuie selectate cu atentie in conformitate cu reglementarile si legile actuale (a se vedea punctul 6.5)
- Un dispozitiv de protectie MGT trebuie instalat pentru a proteja intrarea incarcatorului (a se vedea punctul 6.3)
- Nu este permis niciun adaptor de cablu, patch-uri sau seturi de cabluri suplimentare pentru setul de cabluri de incarcare
- EV trebuie blocat inainte de conectare pentru incarcare
- Este interzisa indepartarea, modificarea sau ocolirea oricarui echipament de protectie, siguranta sau monitorizare si, in general, este interzisa aplicarea modificarilor incarcatorului
- Este interzisa reconfigurarea sau modificarea produsului
- Produsul poate fi utilizat numai in conditii optime de functionare

#### 2.1.3 Despre intretinerea produsului

- Nu deschideti incarcatorul
- Nu atingeti piesele / placile electronice
- Nu instalati si nu folositi incarcatorul daca este deteriorat
- Incarcatorul trebuie reparat numai de personal autorizat
- Pentru a curata incarcatorul utilizati o carpa moale cu detergent lichid neutru, potrivita pentru suprafete din plastic

## 2 Garantie si obligatii

Perioada de garantie a statiei de incarcare este specificata in conditiile oficiale de vanzare ETI.

Acest manual de utilizare serveste la asigurarea unei utilizari corecte si sigure a produsului; respectarea continutului sau este o conditie obligatorie pentru indeplinirea oricaror revendicari de garantie.

Sunt excluse din garantie defecte care rezulta din orice aranjament si asamblare neefectuate de producator, echipament insuficient, nerespectarea cerintelor de instalare si conditiile de utilizare, suprasarcina asupra componentelor dincolo de capacitatile specificate de vanzator, manipulare neglijenta sau incorecta si utilizarea materialelor de operare necorespunzatoare.

Acest lucru se aplica si defectelor care pot fi atribuite materialului furnizat de utilizator.

In special, cererile de despagubire expira in cazul:

- Utilizare necorespunzatoare
- Modificari sau adaugiri
- Reparatii efectuate necorespunzator
- Dezastre, deteriorari cauzate de corpuri straine si forta majora

De asemenea, producatorul nu este raspunzator pentru daunele cauzate de actiunile tertilor, descarcarile atmosferice, supratensiunea si evenimentele legate de influentele substantelor chimice.

Garantia nu se aplica inlocuirii pieselor supuse uzurii naturale.

### 3 Conditii de utilizare

Acest incarcator este un echipament electric conceput pentru incarcarea vehiculelor electrice cu baterie (BEV).

Mufa si priza conform EN 62196 (incarcare cu curent alternativ, MOD 3) sunt utilizate pentru incarcarea BEV-urilor.

Incarcatorul este potrivit pentru utilizare in interior si exterior. Produsul este construit conform stadiului tehnicii si al reglementarilor de siguranta general acceptate. Cu toate acestea, in timpul utilizarii sale pot aparea pericole pentru viata si integritate corporala ale operatorului sau ale tertilor sau produsul si alte bunuri materiale pot fi afectate negativ. Intentia de utilizare include respectarea manualului de utilizare si respectarea cerintelor de intretinere.

Folositi produsul numai daca este in stare tehnica perfecta. Utilizati produsul in scopul pentru care este destinat si intr-un mod sigur.

In caz de defectiuni sau daune care ar putea afecta siguranta, va rugam sa contactati un tehnician calificat si sa informati producatorul.

Statia de incarcare trebuie sa fie montata pe un perete sau pe propriul suport si instalata intr-un mod stabil. Nu este permisa functionarea statiei de incarcare intr-o stare libera (nu este fixata), deoarece acest lucru nu ar respecta conditiile de functionare.

Este interzisa demontarea, manipularea sau dezactivarea dispozitivelor de siguranta.

Nu se pot face modificari tehnice produsului fara consultarea producatorului. In plus, reclamatiile de raspundere si garantie sunt excluse in cazul nerespectarii conditiilor de utilizare prevazute.

Produsul poate fi utilizat numai in conditiile de functionare specificate in documentatie

Aceasta documentatie trebuie citita in mod obligatoriu de catre personal calificat pentru instalare si punere in functiune, precum si de catre utilizator, a Manualului de instalare si instructiuni al produsului.

In ceea ce priveste utilizatorii, functionarea nesupravegheata a produsului este permisa numai daca acestia

- au citit si inteles acest manual de instalare si instructiuni
- au citit si inteles toate instructiunile de siguranta

In ceea ce priveste personalul calificat (inginer electrician / specialist tehnician), numai personalul calificat este autorizat sa efectueze lucrari de instalare, punere in functiune, inspectie si configurare. Personalul calificat trebuie sa fi citit si inteles acest manual.

# 4 Date tehnice

| Informatii<br>Produs      |                               |                               |                                                                                    |                                                                                   |  |  |
|---------------------------|-------------------------------|-------------------------------|------------------------------------------------------------------------------------|-----------------------------------------------------------------------------------|--|--|
|                           |                               |                               |                                                                                    |                                                                                   |  |  |
| Model                     | EVPLUS7C                      | EVPLUS7S                      | EVPLUS22C                                                                          | EVPLUS22S                                                                         |  |  |
| Putere                    | 3.5-7.4kW                     | 3.5-7.4kW                     | 3.5-22kW                                                                           | 3.5-22kW                                                                          |  |  |
| Mod incarcare             | MODE 3 CASE C<br>(cu cablu)   | MODE 3 CASE B<br>(cu priza)   | MODE 3 CASE C<br>(cu cablu)                                                        | MODE 3 CASE B<br>(cu priza)                                                       |  |  |
| Connector<br>standard     | Tip 2                         |                               | Tip 2                                                                              |                                                                                   |  |  |
| Priza                     |                               | Tip 2                         |                                                                                    | Tip 2                                                                             |  |  |
| Dimensiuni<br>(L x H x l) | 355x650x150 mm                | 355x650x150 mm                | 355x650x150 mm                                                                     | 355x650x150 mm                                                                    |  |  |
| Greutate                  | 10.98kg                       | 9.08kg                        | 12.48kg                                                                            | 9.48kg                                                                            |  |  |
| Material<br>izolatie      | PC+ASA (UL94-V0)              | PC+ASA (UL94-V0)              | PC+ASA (UL94-V0)                                                                   | PC+ASA (UL94-V0)                                                                  |  |  |
| Sistem de racire          | Ventilator integrat           | Ventilator integrat           | Ventilator integrat                                                                | Ventilator integrat                                                               |  |  |
| Montare                   | Perete / Suport               | Perete / Suport               | Perete / Suport                                                                    | Perete / Suport                                                                   |  |  |
| Date<br>Electrice         |                               |                               |                                                                                    |                                                                                   |  |  |
| Tensiune<br>Nominala      | 230 V±15%                     | 230 V±15%                     | 400V±15% (trifazic)<br>230 V±15% (o faza)                                          | 400V±15% (trifazic)<br>230 V±15% (o faza)                                         |  |  |
| Frecventa                 | 50/60Hz auto-ajustabil        | 50/60Hz auto-ajustabil        | 50/60Hz auto-ajustabil                                                             | 50/60Hz auto-ajustabil                                                            |  |  |
| Configuratie<br>Retea     | TN/TT/IT(1P+N+PE or<br>2P+PE) | TN/TT/IT(1P+N+PE or<br>2P+PE) | TN/TT/IT(3P+N+PE or<br>3P+PE) (3-phase)<br>TN/TT/IT(1P+N+PE or<br>2P+PE) (1-phase) | TN/TT/IT(3P+N+PE or<br>3P+PE) (3-phase)<br>TN/TT/IT(1P+N+PE or<br>2P+PE)(1-phase) |  |  |
| Eficienta                 | >99%                          | >99%                          | >99%                                                                               | >99%                                                                              |  |  |
| Protectie<br>Impamantare  | DC Leak (6ma)                 | DC Leak (6ma)                 | DC Leak (6ma)                                                                      | DC Leak (6ma)                                                                     |  |  |

| Incarcare la<br>Pornire       | Card RFID<br>OCPP Control                                                                                                    | Card RFID<br>OCPP Control                                                                                                    | Card RFID<br>OCPP Control                                                                                                    | Card RFID<br>OCPP Control                                                                                                    |  |
|-------------------------------|----------------------------------------------------------------------------------------------------|----------------------------------------------------------------------------------------------------|----------------------------------------------------------------------------------------------------|----------------------------------------------------------------------------------------------------|--|
| Indicator                     | Banda LED (rosu,<br>albastru, verde)<br>Afisaj digital<br>Indicatori LED                                                                                                    | Banda LED (rosu,<br>albastru, verde)<br>Afisaj digital<br>Indicatori LED                                                                                                    | Banda LED (rosu,<br>albastru, verde)<br>Afisaj digital<br>Indicatori LED                                                                                                    | Banda LED (rosu,<br>albastru, verde)<br>Afisaj digital<br>Indicatori LED                                                                                                    |  |
| Masurarea<br>Consumului       | Contor<br>(MID certified)                                                                                                    | Contor<br>(MID certified)                                                                                                    | Contor<br>(MID certified)                                                                                                    | Contor<br>(MID certified)                                                                                                    |  |
| Conectivitate                 | Wifi(Client)/Wifi (AP)<br>Hotspot<br>RS485 (Load balancing<br>with ext meter)<br>CAN(Load balancing)                                                                                                    | Wifi(Client)/Wifi (AP)<br>Hotspot<br>RS485 (Load balancing<br>with ext meter)<br>CAN(Load balancing)                                                                                                    | Wifi(Client)/Wifi (AP)<br>Hotspot<br>RS485 (Load balancing<br>with ext meter)<br>CAN(Load balancing)                                                                                                    | Wifi(Client)/Wifi (AP)<br>Hotspot<br>RS485 (Load balancing<br>with ext meter)<br>CAN(Load balancing)                                                                                                    |  |
| Protocol<br>de Comunicare     | OCPP1.6J                                                                                                    | OCPP1.6J                                                                                                    | OCPP1.6J                                                                                                    | OCPP1.6J                                                                                                    |  |
| Functii de Fundal             | WIFI actualizare sistem                                                                                                    | WIFI actualizare sistem                                                                                                    | WIFI actualizare sistem                                                                                                    | WIFI actualizare sistem                                                                                                    |  |
| Rapoarte                      | Raport incarcare<br>Raport erori                                                                                                    | Raport incarcare<br>Raport erori                                                                                                    | Raport incarcare<br>Raport erori                                                                                                    | Raport incarcare<br>Raport erori                                                                                                    |  |
| Functii Protectie             | Protectie la supracurent<br>Protectie la<br>supratensiune<br>Protectie de subtensiune<br>Releu protectie impotriva<br>temperaturii;<br>Priza sau conector cu<br>protectie la temperatura;<br>Protectie defectiune CP;<br>Protectie a aderentei<br>releului; | Protectie la supracurent<br>Protectie la<br>supratensiune<br>Protectie de subtensiune<br>Releu protectie impotriva<br>temperaturii;<br>Priza sau conector cu<br>protectie la temperatura;<br>Protectie defectiune CP;<br>Protectie a aderentei<br>releului;; | Protectie la supracurent<br>Protectie la<br>supratensiune<br>Protectie de subtensiune<br>Releu protectie impotriva<br>temperaturii;<br>Priza sau conector cu<br>protectie la temperatura;<br>Protectie defectiune CP;<br>Protectie a aderentei<br>releului; | Protectie la supracurent<br>Protectie la<br>supratensiune<br>Protectie de subtensiune<br>Releu protectie impotriva<br>temperaturii;<br>Priza sau conector cu<br>protectie la temperatura;<br>Protectie defectiune CP;<br>Protectie a aderentei<br>releului; |  |
| Clasa Protectie               | IP54                                                                                                    | IP54                                                                                                    | IP54                                                                                                    | IP54                                                                                                    |  |
| Temperatura de<br>Functionare | -25°C to +50°C                                                                                                    | -25°C to +50°C                                                                                                    | -25°C to +50°C                                                                                                    | -25°C to +50°C                                                                                                    |  |
| Umiditate                     | ≤95%RH                                                                                                    | ≤95%RH                                                                                                    | ≤95%RH                                                                                                    | ≤95%RH                                                                                                    |  |
| Certificari                   |                                                                                                    |                                                                                                    |                                                                                                    |                                                                                                    |  |
| Standarde                     | IEC 61851-1: 2017<br>(RED WiFi 2.4GHzRF: EN 300 328 RF-EMC: EN 301 489-1&-17 Health (MPE): EN 62311)<br>(RED RFID 13.56MHzRF: EN 300 330 RF-EMC: EN 301 489-1&-3 Health (MPE): EN 62311)                                                                    |                                                                                                    |                                                                                                    |                                                                                                    |  |
| Certificari CE                | CB from DEKRA/CE from DEKRA                                                                                                    |                                                                                                    |                                                                                                    |                                                                                                    |  |

Protectiile integrate nu sunt inchise automat sau de la distanta conform prescriptiilor IEC 61851-1.

## 5 Instalare

Urmatoarele paragrafe descriu procesul de instalare a statiei.

Instalarea trebuie efectuata numai de personal calificat.

### 5.1 Conditii de instalare / Cerinte de mediu

Incarcatorul poate fi utilizat in aer liber. Acordati atentie mediului de operare pentru a indeplini conditiile de functionare a echipamentului, altfel ii va afecta durata de viata. Urmatoarele conditii sunt obligatorii pentru o instalare corecta a dispozitivului (vezi si paragraful 4 "Date tehnice"):

- Temperatura de functionare trebuie sa fie cuprinsa intre -25 °C si 50 °C
- Umiditatea trebuie sa fie  $\leq 95\%$
- Evitati locurile de instalare afectate de vibratii puternice si socuri mecanice
- Pastrati incarcatorul departe de materiale inflamabile sau materiale periculoase, medii conductoare si gaze nocive, toate acestea putand deteriora izolatia electrica
- Mediul de utilizare trebuie mentinut curat, fara mucegai si trebuie tinut departe de umiditate, praf, gaze inflamabile, lichide inflamabile etc., departe de sursele de caldura si mediile corozive.
- Altitudinea amplasamentului trebuie sa fie ≤ 2000 m.

### 5.2 Acesorii instalare

Pentru instalarea statiei de incarcare sunt necesare urmatoarele accesorii:

- Acest manual
- Certificatul de conformitate
- Suruburile de prindere (4 bucati), pentru fixarea statiei pe perete
- Sablonul de montare (furnizat cu statia de incarcare), pentru a identifica pozitia corecta a gaurilor de montare de pe perete
- Surubul inoxidabil antifurt (furnizat cu statia de incarcare)

### 5.3 Instalarea protectiei la scurtcircuit

Incarcatorul in sine are o functie integrata de protectie la supracurent. Cu toate acestea, un dispozitiv de protectie impotriva scurtcircuitului trebuie instalat la nivelul superior, de exemplu in panoul de comanda, in scopul protectiei impotriva scurtcircuitului.

Daca dispozitivul de protectie impotriva scurtcircuitului nu este instalat, incarcatorul nu poate fi utilizat.

Curentul nominal al dispozitivului de protectie impotriva scurtcircuitului circuitului de alimentare trebuie sa fie in concordanta cu curentul utilizat de statia de incarcare.

Daca statia este utilizata la incarcare maxima, curentul nominal ar trebui sa fie 40A, altfel incarcatorul nu va functiona corect.

Este obligatorie instalarea unui intrerupator cu curba C sau B, 40A, inainte de conectorul incarcatorului. Daca exista incertitudini cu privire la modul de alegere a dispozitivului adecvat de protectie la scurtcircuit, va rugam sa contactati producatorul.

### 5.4 Instalarea protectiei impotriva curentului rezidual

In conformitate cu standardul IEC 61851-1, incarcatorul contine un circuit adecvat care asigura deconectarea sursei de alimentare in cazul unui curent DC de peste 6mA (circuit de protectie impotriva scurgerilor DC).

Nu este necesara nicio instalare externa de niciun tip B RCD.

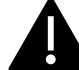

### <u>Un RCD extern de tip A, cu deconectare a alimentarii in cazul curentului DC peste 30mA</u> trebuie instalat in partea din amonte.

Selectarea si instalarea dispozitivului de protectie trebuie efectuate numai de personal calificat.

#### 5.5 Protectie la supratensiune

Statia de incarcare este conforma cu categoria de supratensiune III

#### 5.6 Cabluri de instalare

electrice.

Cablul pentru conectarea la reteaua de alimentare a statiei trebuie sa aiba o sectiune de 6-10 mm2.

tinand seama de reglementarile nationale privind siguranta si situatia tehnica a instalatiilor

Selectia cablurilor trebuie facuta de personalul calificat implicat in procesul de instalare,

## 6 Procesul de incarcare

Inainte de a incepe procesul de incarcare, utilizatorul trebuie sa se asigure ca stecherul este conectat corect la EV.

In modul CASE B (fara cablu integrat) conectati cablul la incarcator si apoi la EV din cealalta parte.

In modul CASE C (cablu integrat) conectati cablul la EV.

Procesul de incarcare incepe cu ajutorul cardului RFID.

Cand incarcatorul este conectat la vehicul, zona coltului cardului se va aprinde cu patru colturi, indicand faptul ca incarcatorul poate citi cardul RFID pentru a incepe sa functioneze.

Tineti cardul RFID aproape de zona de atingere pentru cateva secunde, incercand sa ramaneti cat mai aproape posibil de zona de atingere.

Cand se aude un singur sunet si lumina LED-ului centurii se schimba de la albastru constant la albastru intermitent, incarcatorul este gata si incepe sa incarce bateria EV.

Stecherul nu poate fi deconectat cand procesul de incarcare este in desfasurare.

Pentru a opri procesul de incarcare, tineti din nou cardul RFID aproape de zona de atingere. Un incarcator produce un sunet care indica faptul ca procesul de incarcare a fost oprit. Conectorul poate fi deconectat.

<u>Atentie</u>: daca se produc doua sunete (al caror interval este de aproximativ 0,5 sec.) In loc de unul singur, inseamna ca cardul RFID nu functioneaza corect si cumva nu a reusit sa declanseze procesul.

<u>Atentie</u>: pentru modul CASE B (fara cablu integrat), exista un dispozitiv de blocare electronica in interiorul incarcatorului pentru a mentine conexiunea electrica stabila in timpul procesului de incarcare. Cand incarcarea este finalizata sau apare o defectiune, blocarea electronica se va debloca automat, va rugam sa nu il trageti cu forta.

## Markings

CE

Point of contact under Directive 2014/35/EU: Cabur S.r.L. – Località Isola Grande 45 17041 Altare SV Italy